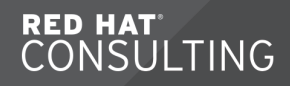

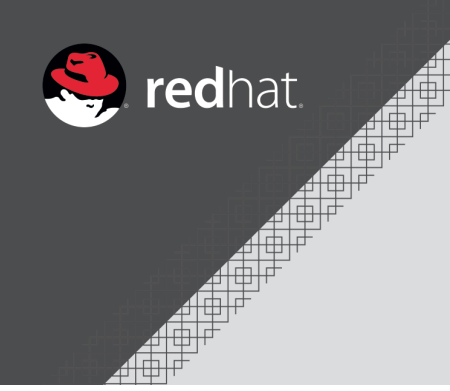

# RH354 - RHEL 8 New Features for Experienced Linux Administrators

**Travis Michette** 

Version 1.0

# **Table of Contents**

| 5.2.2. Implementing Virtual Data Optimizer                               | 35 |
|--------------------------------------------------------------------------|----|
| 5.3. Administering NFS Enhancements                                      |    |
| 5.3.1. Mounting and Unmounting NFS Shares                                |    |
| 5.3.2. The <b>nfsconf</b> Tool                                           | 38 |
| 5.4. Automounting Network-Attached Storage                               | 39 |
| 5.4.1. Mounting NFS Shares with the Automounter                          | 39 |
| 5.4.1.1. Creating an Automount                                           | 39 |
| 5.4.1.2. Direct Maps                                                     | 40 |
| 5.4.1.3. Indirect Wildcard Maps                                          | 40 |
| 6. Managing Containers with the New Runtime                              | 41 |
| 6.1. Deploying Containers with the New Container Runtime                 | 41 |
| 6.1.1. The Podman Container Engine                                       | 41 |
| 7. Implementing Enhanced Networking Features                             | 47 |
| 7.1. Managing Server Firewalls in RHEL 8                                 | 47 |
| 7.1.1. Introducing Nftables                                              | 47 |
| 7.2. Configuring Server Networking with NetworkManager                   | 49 |
| 8. Adapting to Virtualization Improvements                               | 50 |
| 8.1. Configuring Virtual Machines                                        | 50 |
| Appendix A: System Security Policy and Compliance                        | 51 |
| A.1. Customizing SCAP Content                                            | 51 |
| A.2. Running a SCAP Scan with Custom Content                             | 63 |
| A.3. Creating an Ansible Remediation Playbook Based on SCAP Scan Results | 72 |
| Appendix B: IdM Server on RHEL8                                          | 78 |
| B.1. Installing the IdM Server on RHEL8                                  | 78 |
| B.2. Installing the IdM Client on RHEL8                                  | 81 |

# **Before You Begin**

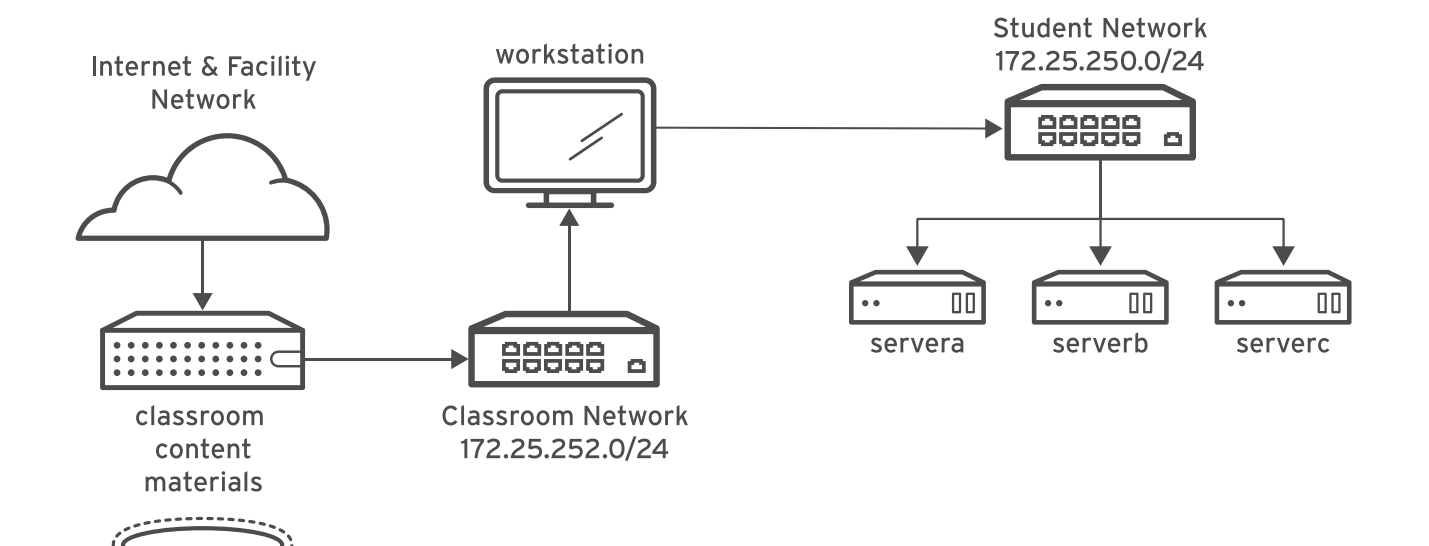

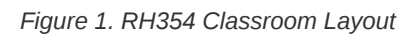

Table 1. Classroom Machines

| Machine name                | IP addresses   | Role                                                                                                    |
|-----------------------------|----------------|----------------------------------------------------------------------------------------------------|
| workstation.lab.example.com | 172.25.250.254 | Gateway system to connect student<br>private network to <b>classroom server</b><br>(must always be running). Graphical<br>workstation used for system<br>administration |
| servera.lab.example.com     | 172.25.250.10  | First server                                                                                                    |
| serverb.lab.example.com     | 172.25.250.11  | Second server                                                                                                    |
| serverc.lab.example.com     | 172.25.250.11  | Third server (set as not booted)                                                                                                    |

# 1. Previewing Red Hat Enterprise Linux 8

# 1.1. Red Hat Enterprise Linux 8 Overview

### **New Features of Interest**

- Restructure of channels BaseOS and Appstream
- Install and boot from NVDIMM devices
- BOOM Boot Manager
  - https://github.com/bmr-cymru/boom
  - https://www.redhat.com/en/blog/boom-booting-rhel-lvm-snapshots
  - https://www.youtube.com/watch?v=guM\_jkA6Xfg
- Secure-boot Linux guests
- Kernel Changes
  - kernel-core provides core kernel module
  - kernel-modules and kernel-modules-extra contains kernel modules
  - kernel is now a meta which installs both kernel-core and kernel-modules
- · kdump supported earlier in the boot process
- Process scheduler enhancements with new class SCHED\_DEADLINE
- Firewall changes
  - firewalld still daemon with firewall-cmd to manage firewall
  - iptables removed in favor of nft directly
  - iptables compatibility tools available for interacting with nft
- NetworkManager
  - nmcli preferred way to manage the network
  - · ifup/ifdown requires NetworkManager
- NTP time is now using chronyd as the default NTP implementation as ntpd is no longer available
- yum us now YUM4 which is dnf
  - Modules are now supported
    - Modules allow installation of packages independent of the Operating System version
    - Modules replace the Red Hat Software Collections Suite of packages for RHEL8
    - Modules are tied to application stream
  - $\circ~\text{dnf}$  is re-write of Yum but allows Yum4 to facilitate all commands using Yum
- Storage Changes

- Stratis Storage Manager is introduced
  - https://stratis-storage.github.io/
- VDO Virtual Data Optimizer is introduced
  - https://www.redhat.com/en/blog/look-vdo-new-linux-compression-layer
  - https://access.redhat.com/documentation/en-us/red\_hat\_enterprise\_linux/7/html/storage\_administration\_guide/vdo
- XFS Copy-on-Write is enabled by default when filesystem created
- · LUKS2 encryption is the new encryption mechanism replacing LUKS1
  - https://fedoraproject.org/wiki/Disk\_Encryption\_User\_Guide

#### Security Features

- New crypto policies
- · New sosreport tool which can support profiles
- Updated audit and rsyslog subsystems with new features
- tcp\_wrapper support removed
- Graphical Environment
  - Wayland is default display server Xorg still currently available
  - $\circ\,$  Gnome has been updated and KDE has been removed
- Virtualization
  - e1000 network driver removed
  - KVM defaults to Q35 hardware model
  - virt-manager deprecated and cockpit preferred management solution

#### • Linux Containers

- podman runs daemonless containers
- buildah is used to build container images from scratch or a Dockerfile

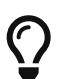

Learning RHEL8 Online with Labs

Red Hat Learning Community (RHLC) RHEL8 Labs Post: https://learn.redhat.com/t5/Platform-Linux/Startwith-RHEL8-without-having-RHEL8/td-p/5813

Red Hat Labs: http://lab.redhat.com/

# 1.2. TMUX Usage

As part of the upgrade process and package replacement process in RHEL8, several packages have not only been deprecated, they've been completely removed. The **screen** package is one package that is no longer available for installation. Instead, a new terminal program **tmux** has been introduced to provide the **screen** functionality as well as other enhancements.

TMUX References

TMUX Usage

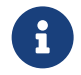

Red Hat Learning Community: https://learn.redhat.com/t5/Platform-Linux/Using-tmux-to-execute-commandson-servers-in-parallel/m-p/2200

Tactical TMUX: https://danielmiessler.com/study/tmux/

In the example below, we will explore the **screen** functionalities of TMUX with respect to attaching and detaching of sessions.

### Installing TMUX

1. Install **tmux** with YUM

Listing 1. Installation of TMUX

```
[root@workstation *]# yum install tmux
Red Hat Enterprise Linux 8.0 AppStream (dvd) 21 MB/s | 5.3 MB 00:00
Red Hat Enterprise Linux 8.0 BaseOS (dvd) 23 MB/s | 2.2 MB 00:00
Last metadata expiration check: 0:00:01 ago on Mon 13 Apr 2020 10:55:47 AM EDT.
Package tmux-2.7-1.el8.x86_64 is already installed.
Dependencies resolved.
Nothing to do.
Complete!
```

### 2. Launch tmux

Listing 2. Using tmux

[student@workstation ~]\$ tmux

|      |       |       |        |          | root@workstati | on:~        |          |       | -    | •    | ×  |
|------|-------|-------|--------|----------|----------------|-------------|----------|-------|------|------|----|
| File | Edit  | View  | Search | Terminal | Help           |             |          |       |      |      |    |
| [stu | dent@ | works | tation | ~]\$     |                |             |          |       |      |      |    |
|      |       |       |        |          |                |             |          |       |      |      |    |
| [0]  | 0:bas | h*    |        |          | "wor           | kstation.la | b.examp" | 10:57 | 13-4 | \pr- | 20 |

Figure 2. tmux Terminal Window

3. Placing **tmux** Window in Background (*CTRL+B+D*)

Listing 3. Detaching a **tmux** Session

[student@workstation ~]\$ tmux
[detached (from session 0)]

### 4. Re-attaching to tmux

Listing 4. Source Description

```
[student@workstation ~]$ tmux list-sessions
0: 1 windows (created Mon Apr 13 11:01:53 2020) [80x23]
[student@workstation ~]$ tmux attach-session -t 0
```

Naming or Renaming Sessions

It is possible that once you are in a **tmux** session to rename the session.

Listing 5. Renaming a TMUX Session

[student@workstation ~]\$ tmux rename-session --help usage: rename-session [-t target-session] new-name

[student@workstation ~]\$ tmux rename-session -t 0 travis-demo

|                       |                                  | root@workstation:~            | -    |      | ×  |
|-----------------------|----------------------------------|-------------------------------|------|------|----|
| File Edit View Search | Terminal Help                    |                               |      |      |    |
| capture-pane          | list-keys                        | select-window                 |      |      |    |
| choose-client         | list-panes                       | send-keys                     |      |      |    |
| choose-session        | list-sessions                    | send-prefix                   |      |      |    |
| choose-window         | list-windows                     | server-info                   |      |      |    |
| clear-history         | load-buffer                      | set-buffer                    |      |      |    |
| clock-mode            | lock-client                      | set-environment               |      |      |    |
| command-prompt        | lock-server                      | set-option                    |      |      |    |
| confirm-before        | lock-session                     | set-window-option             |      |      |    |
| copy-buffer           | move-window                      | show-buffer                   |      |      |    |
| copy-mode             | new-session                      | show-environment              |      |      |    |
| delete-buffer         | new-window                       | show-messages                 |      |      |    |
| detach-client         | pext-layout                      | show-options                  |      |      |    |
| display-message       | next-window                      | show-window-options           |      |      |    |
| display-panes 🛛 🦯     | paste-buffer                     | source-file                   |      |      |    |
| down-pane 🦊           | pipe-pane                        | split-window                  |      |      |    |
| find-window 🦊         | previous-layout                  | start-server                  |      |      |    |
| has-session           | previous-window                  | suspend-client                |      |      |    |
| if-shell 🦯            | refresh-client                   | swap-pane                     |      |      |    |
| join-pane 🦯           | rename-session                   | swap-window                   |      |      |    |
| [student kstation     | ~]\$ tmux rename-sess            | ionhelp                       |      |      |    |
| usage: r sessio       | <pre>n [-t target-session]</pre> | new-name                      |      |      |    |
| [studentrkstation     | ~]\$ tmux rename-sess            | ion -t 0 travis-demo          |      |      |    |
| [studen 🙋 workstation | ~]\$                             |                               |      |      |    |
| [travis-de0:bash*     |                                  | "workstation.lab.examp" 11:10 | 13-4 | \pr- | 20 |

Figure 3. Renamed tmux Session

[student@workstation ~]\$ tmux new-session
[detached (from session travis-demo)]

[student@workstation ~]\$ tmux list-sessions travis-demo: 1 windows (created Mon Apr 13 11:08:28 2020) [98x23]

[student@workstation ~]\$ tmux attach-session -t travis-demo

# 1.3. NoMachine

NoMachine can be used to remote control graphical workstations. There is a client/server model that is setup and NoMachine makes the initial connection on port 4000 using SSL. NoMachine can be found on multiple platforms using the following URL: https://www.nomachine.com/. i

Note Header

Encryption for NoMachine: https://www.nomachine.com/AR10K00705

SSL Client Authentication: https://www.nomachine.com/AR10M00866

NoMachine KB Articles for SSL: https://www.nomachine.com/articles?keys=ssl&an=ssl&form\_build\_id=form-111ef1c9e4bf56fd314eadead0c410b2&field\_appliesto\_value\_many\_to\_one=All&custom\_filter=any

# 2. Installing or Upgrading to Red Hat Enterprise Linux 8

# 2.1. Installing Red Hat Enterprise Linux 8

### Notes on Installation

- BaseOS and Appstream Repositories are both required for installation of a RHEL8 system
  - Binary DVD contains both BaseOS and Appstream channels (approx. 7.5GB)
- RHEL8 Supports package Modularity
  - Modules are a set of RPMs
    - Application Streams: https://developers.redhat.com/blog/2018/11/15/rhel8-introducing-appstreams/
- System Purpose, System Roles, and Usage are all part of the new installation process in Anaconda

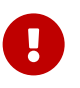

Red Hat Service Level Agreement

It is extremely important to note that the Service Level Agreement can cause issues with Red Hat Entitlements if not properly selected.

# 2.2. Upgrading Servers to Red Hat Enterprise Linux 8

# 2.3. FirewallD Service Definitions

FirewallD was introduced in RHEL7 as part of the SystemD transition and a new way to manage firewalls without using the underlying firewall implementation (**iptables**). FirewallD with **firewall-cmd** continues to be used in RHEL8 as the preferred method of managing and maintaining firewall rules.

FirewallD Resources

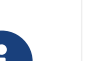

https://firewalld.org/

https://www.liquidweb.com/kb/an-introduction-to-firewalld/

https://cheatography.com/mikael-leberre/cheat-sheets/firewall-cmd/

# 2.3.1. The firewall-cmd Utility

The **firewall-cmd** utility is the primary method to manage and interact with firewall rules on RHEL7/8 systems. The **firewall-cmd** utility supports BASH completion and allows firewall rules to be added based on defined services or by specifying ports/protocols.

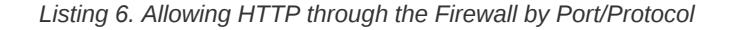

[root@servera ~]# firewall-cmd --add-port=80/tcp success [root@servera ~]# firewall-cmd --list-all public (active) target: default icmp-block-inversion: no interfaces: enpls0 sources: services: cockpit dhcpv6-client ssh ports: 80/tcp protocols: masquerade: no forward-ports: source-ports: icmp-blocks: rich rules: [root@servera ~]# firewall-cmd --remove-port=80/tcp success

### Listing 7. Allowing HTTP through the Firewall by Service

```
[root@servera ~]# firewall-cmd --add-service=
Display all 154 possibilities? (y or n)
[root@servera ~]# firewall-cmd --add-service=http
success
[root@servera ~]# firewall-cmd --list-all
public (active)
 target: default
 icmp-block-inversion: no
 interfaces: enp1s0
 sources:
 services: cockpit dhcpv6-client http ssh
 ports:
 protocols:
 masquerade: no
 forward-ports:
  source-ports:
 icmp-blocks:
  rich rules:
```

#### firewall-cmd Usage Warning

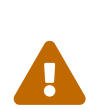

The **firewall-cmd** utility can be used to make changes to the running firewall as shown in the examples above. This does not make changes to the firewall config file. In order to make the changes to the configuration file, it is necessary to use the **--permanent** options to have the changes written to a file.

When using **--permanent**, and you are not making changes to the current firewall runtime, it is also necessary to use: **firewall-cmd --reload** to reload or load new firewall rules from the firewall configuration file.

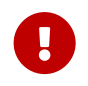

Important Header

It is important to note that presently the Red Hat Web Console (cockpit) only supports management of **firewalld** using defined services.

# 2.3.2. FirewallD Files and Locations

FirewallD has a few locations for files both for configuration and usage. As with most configuration files on a Linux system, those rely in *letcl*. The user configurable files for FirewallD also reside in *letcl*. Default configuration files for services, zones, and other FirewallD functionality resides in *lusr/lib/firewalld*. This location contains all defined services files and default configuration files for FirewallD and used by the *firewall-cmd* utility.

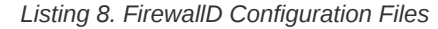

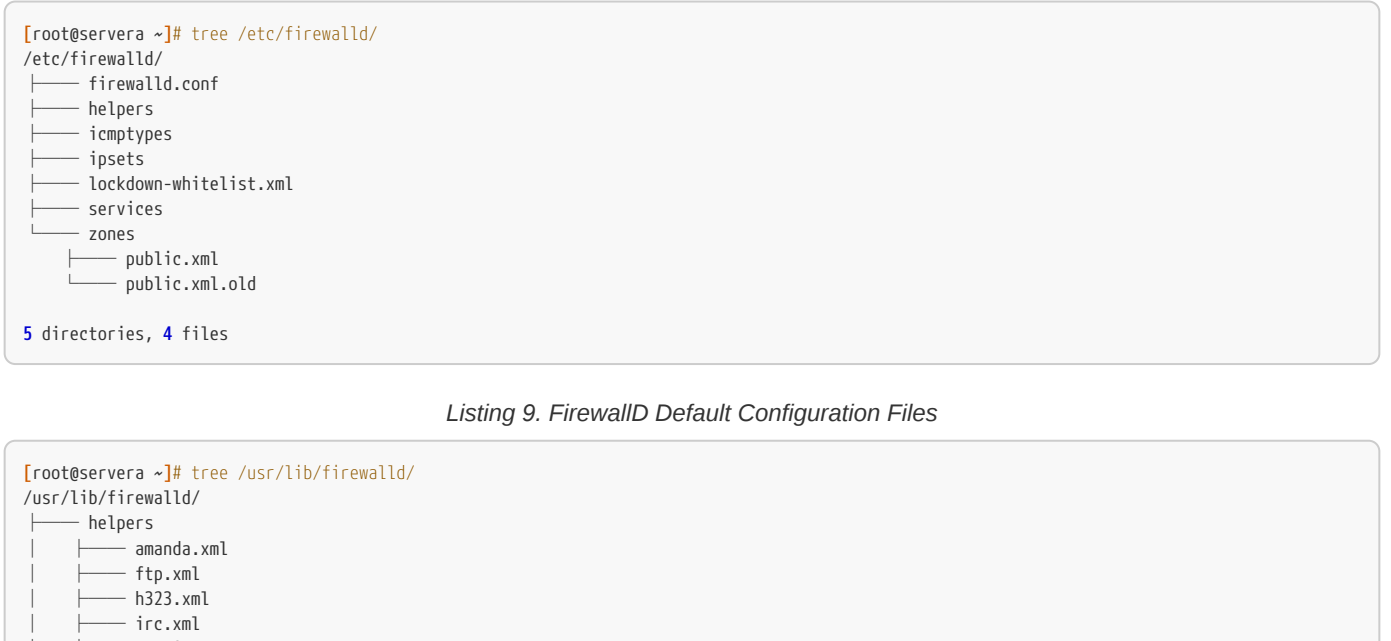

| <pre>[root@servera ~]# tree /usr/lib/firewalld/ /usr/lib/firewalld/</pre> |
|---------------------------------------------------------------------------|
| ├─── helpers                                                              |
| amanda.xml                                                                |
| ftp.xml                                                                   |
| h323.xml                                                                  |
| irc.xml                                                                   |
| netbios-ns.xml                                                            |
| ⊢─── pptp.xml                                                             |
| proto-gre.xml                                                             |
|                                                                           |
| zolies                                                                    |
|                                                                           |
| drop.xml                                                                  |
| external.xml                                                              |
| home.xml                                                                  |
| internal.xml                                                              |
| ├─── public.xml                                                           |
| trusted.xml                                                               |
| work.xml                                                                  |
| 5 directories, 222 files                                                  |

# 2.3.3. Defining a Custom Service File

It is possible to define custom **firewalld** service files. These files can be used for your environments for custom applications or custom firewall rules. These service files can also be checked into a version control system such as **git**.

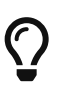

Creating a Custom Service File using Existing File as Base

It is easiest to take an existing service file, copy it to the *letc/firewalld/services* directory, rename and edit the file.

1. Copy existing FirewallD service file to /etc/firewalld/services

Listing 10. Using SSH Service File as a Starting Point

[root@servera ~]# cp /usr/lib/firewalld/services/ssh.xml /etc/firewalld/services/custom\_ssh.xml

2. Edit the file and specify the new options

Listing 11. Edit the Custom SSH Service Definition

3. Listing FirewallD Services to Verify New Service

Listing 12. Getting Listing of FirewallD Services

[root@servera ~]# firewall-cmd --get-services | grep custom\_ssh

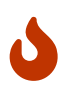

FirewallD Delays in Discovering a Service

Depending on system speed and refreshing of FirewallD daemon, the new service might not be picked up immediately. It will be discovered or if you are in a hurry, you can run **firewall-cmd --reload** command to immediately have the service discovered and available.

### 2.3.4. FirewallD Configuration Files

As stated above, the main FirewallD configuration files are located in *letc/firewalld*. To specifically change or view the configuration file on the system, you generally want to look at the firewalls in the **Firewall Zone**. This is found by opening the corresponding zone file in *letc/firewalld/zones* directory.

1. Viewing Firewall configuration for the Public Zone.

Listing 13. FirewallD Configuration for Public

### 2. Adding a custom service

#### Listing 14. Adding our new Service

[root@servera ~]# firewall-cmd --add-service=custom\_ssh --permanent
success

3. Verifying Firewall configuration for the Public Zone.

### Listing 15. FirewallD Configuration for Public with Custom Service

# 3. Provisioning and Configuring Servers

# 3.1. Performing Package Management using Yum

# 3.2. Administering Servers with Cockpit

# 3.2.1. Extending Cockpit

# 3.2.2. Installing Additional Cockpit Packages

### Listing 16. Install all Base Cockpit Packages

| [root@ser                                                    | [root@servera ~]# yum install cockpit* |              |               |                   |                  |                |        |       |            |   |       |       |
|--------------------------------------------------------------|----------------------------------------|--------------|---------------|-------------------|------------------|----------------|--------|-------|------------|---|-------|-------|
|                                                              |                                        |              | [             | Dashboard - serve | ra.lab.example.c | om - Mozilla F | irefox |       |            | - |       | ×     |
| 🐣 Dashb                                                      | Servera.lab.e × +                      |              |               |                   |                  |                |        |       |            |   |       |       |
|                                                              | C' û<br>oard - serv                    | era.lab.exam | A https://ser | vera:9090/dashbo  | ard              |                | ⊘      | ☆     | liiN       |   | ٢     | ≡     |
| RED HAT                                                      | ENTERPRI                               | SE LINUX     |               |                   |                  |                |        |       | 🔓 Privileg |   | 🛓 ro  | oot ~ |
|                                                              | CPU                                    | Memory       | Network       | Disk I/O          |                  |                |        |       |            |   |       | -     |
| _                                                            | 100%                                   |              |               |                   |                  |                |        |       |            |   |       |       |
|                                                              | 80%                                    |              |               |                   |                  |                |        |       |            |   |       |       |
| $\langle \rangle$                                            | 60%                                    |              |               |                   |                  |                |        |       |            |   |       |       |
|                                                              | 40%                                    |              |               |                   |                  |                |        |       |            |   |       |       |
|                                                              | 20%                                    |              |               |                   |                  |                |        |       |            |   |       |       |
|                                                              | 0%                                     |              |               |                   |                  |                |        |       |            |   |       |       |
|                                                              | 0%                                     |              | 12:30         | 12                | :31              | 12:32          |        | 12:33 |            |   | 12:34 |       |
| Servers 🖌                                                    |                                        |              |               |                   |                  |                |        |       |            |   |       |       |
| servera.lab.example.com Red Hat Enterprise Linux 8.0 (Ootpa) |                                        |              |               |                   |                  |                |        |       |            |   |       |       |
|                                                              | _                                      |              |               |                   |                  |                |        |       |            |   |       |       |
|                                                              |                                        |              |               |                   |                  |                |        |       |            |   |       |       |

Figure 4. Cockpit Dashboard

### Important Header

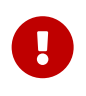

Using the installation method above will install all Cockpit packages and plugins that are available in currently subscribed channels. However, not all components will work until additional back-end components are installed. For example, the **Composer** cockpit plugins need composer and other items installed in order to be able to be fully utilized. This installation gives the **Cockpit Dashboard Plugin** which allows connecting to multiple Web Consoles.

# 3.2.2.1. Cockpit to Manage Multiple Systems

It is possible to use a single **cockpit** Interface to manage multiple servers.

1. Ensure cockpit socket/service is running and configured on all systems.

Listing 17. Test and Enable Cockpit

```
[student@workstation ~]$ ssh root@servera
Activate the web console with: systemctl enable --now cockpit.socket
[root@servera ~]# systemctl enable --now cockpit.socket
Created symlink /etc/systemd/system/sockets.target.wants/cockpit.socket → /usr/lib/systemd/system/cockpit.socket.
```

2. Connect to the Cockpit Web Console

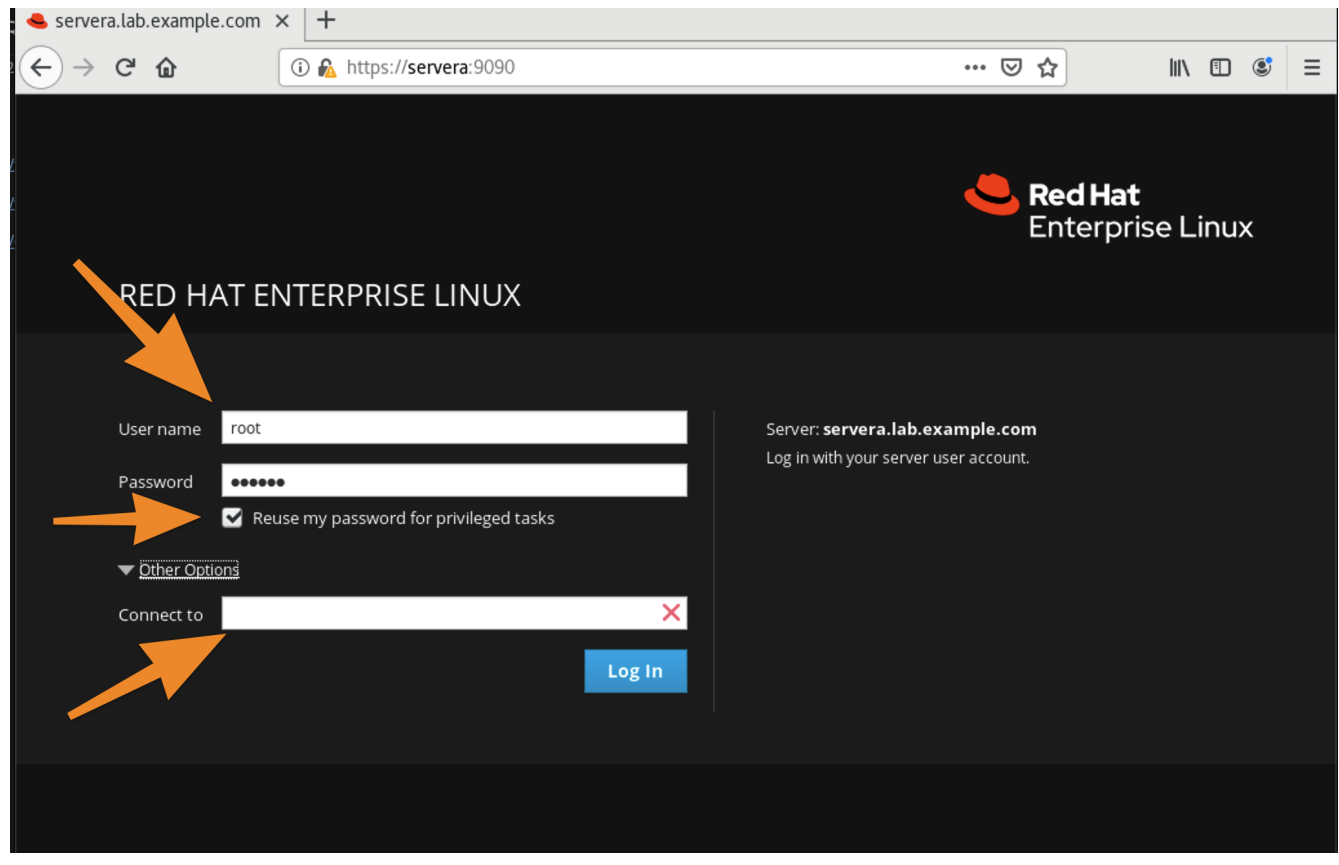

Figure 5. Red Hat Web Console (cockpit)

- 3. Add another Web Console from the Cockpit Dashboard
  - a. Navigate to the Dashboard
  - b. Click the "+" and complete the information

|                           |                          |              |             | Dashboard ·     | - servera.lab.exa | mple.com - Mozi | lla Firefox |               |               | -   |      | ×     |
|---------------------------|--------------------------|--------------|-------------|-----------------|-------------------|-----------------|-------------|---------------|---------------|-----|------|-------|
| ڂ Dashb                   | ooard - servera          | a.lab.e: 🗙   | +           |                 |                   |                 |             |               |               |     |      |       |
| $\leftarrow$              | C 🕜                      | (            | https://s   | ervera:9090/c   | lashboard         |                 |             | 🗵 ☆           | lii\          | •   | ٢    | ≣     |
| RED HAT                   | RED HAT ENTERPRISE LINUX |              |             |                 |                   |                 |             |               | 🔓 Privileg    | ged | 🛓 ro | oot ~ |
|                           | CPU                      | Memory       | Network     | Disk I/O        |                   |                 |             |               |               |     |      |       |
|                           | 100%                     |              | Add Mach    | ine to Dashbo   | bard              |                 |             | ×             |               |     |      |       |
| æ                         | 80%                      |              | Address     | serverb.lab.exa | ample.com         |                 |             |               |               |     |      |       |
| $\langle \rangle \rangle$ | 60%                      |              | Color       |                 |                   |                 |             | •             |               |     |      |       |
|                           | 40%                      |              |             |                 |                   |                 |             | Cancel Add    |               |     |      |       |
|                           | 20%                      |              |             |                 |                   |                 |             |               |               |     |      |       |
|                           | 0%<br>12:31              |              | 12:3        | 2               | 12:33             |                 | 12:34       | 12:35         |               |     | V    |       |
|                           | Servers                  |              |             |                 |                   |                 |             |               |               | •   | +    |       |
|                           | 🗐 s                      | ervera.lab.e | example.com |                 |                   |                 |             | Red Hat Enter | prise Linux 8 |     | tpa) |       |
|                           |                          |              |             |                 |                   |                 |             |               |               |     |      |       |
|                           |                          |              |             |                 |                   |                 |             |               |               |     |      |       |

Figure 6. Adding Additional machines

- 4. Verify the System Fingerprint and click **Connect** image::Chapter3-87075.png[title="Fingerprint Verification", align="center"]
- 5. It is now possible to switch systems from the System Drop-down menu

|                                           |                               |                    | System - serverb.lab.exan    | nple.com - Mozilla Firefox              |          |              | - | • ×    |  |
|-------------------------------------------|-------------------------------|--------------------|------------------------------|-----------------------------------------|----------|--------------|---|--------|--|
| 🔸 Syster                                  | System - serverb.lab.exar × + |                    |                              |                                         |          |              |   |        |  |
| $\langle \boldsymbol{\leftarrow} \rangle$ | ୯ ଜ                           | 🛈 🚯 https://ser    | vera:9090/@serverb.lab.exa   | ample.com/system                        | 🗵 ☆      | lii\ C       |   |        |  |
| RED H                                     | ITERPRISE LINUX               |                    |                              |                                         |          | 🔓 Privileged | ÷ | root ~ |  |
|                                           | serverb.lab.e.                |                    | Hardware<br>Machine ID       | Red Hat KVM<br>88394775ca9147439ae63aab | 9c500045 |              |   |        |  |
| 8                                         | <u>م</u>                      |                    | Operating System             | Red Hat Enterprise Linux 8.0 (          | Ootpa)   |              |   |        |  |
|                                           | Logs server                   | ra.lab.example.com | Secure Shell Keys            | Show fingerprints                       |          |              |   |        |  |
|                                           | Networki<br>Accounts          | rb.lab.example.com | Domain                       | Join Domain                             |          |              |   |        |  |
| 5<br>L                                    | Services                      |                    | System Time<br>Power Options | 2020-04-13 12:38 🚯                      |          |              |   |        |  |
|                                           | Applications                  |                    | Performance Profile          | virtual-guest                           |          |              |   |        |  |
|                                           | Diagnostic Reports            | %                  | of 1 CPU core                |                                         |          |              |   |        |  |
|                                           | Kernel Dump                   | 100                |                              |                                         |          |              |   |        |  |
|                                           | SELinux                       | 50                 |                              |                                         |          |              |   |        |  |
|                                           | Software Updates              | 0                  | 12:34 12:35                  | 12:36                                   | 12:37    | 12:38        |   |        |  |

Figure 7. Switching Systems

# 3.3. Building System Images with Composer

### 3.3.1. Composer with Cockpit

In order to use the Lorax composer with **Cockpit** the cockpit packages and the composer packages must be installed.

1. Install the Lorax composer packages

Listing 18. Installing Composer Packages

[root@servera ~]# yum install lorax-composer composer-cli cockpit-composer

### 2. Enable the Composer Services

Listing 19. Enable Lorax Composer Socket

[root@servera ~]# systemctl enable --now lorax-composer.socket

3. Open the Red Hat Web Console and Navigate to Image Builder

| Image Builder - servera.lab.example.com - Mozilla Firef                                | ox ×                        |
|----------------------------------------------------------------------------------------|-----------------------------|
| Image Builder - servera.la × +                                                         |                             |
| $(\leftarrow) \rightarrow \mathbb{C}^{\prime}$ $\textcircled{Open a new tab (Ctrl+T)}$ | … ▽ ☆                       |
| RED HAT ENTERPRISE LINUX                                                               | 🔒 Privileged 💄 root 🗸       |
| Filter by Name                                                                         | Create Blueprint            |
|                                                                                        |                             |
| example-attra                                                                          | Edit Blueprint Create Image |
|                                                                                        |                             |
| A general purpose development image                                                    | Edit Blueprint Create Image |
|                                                                                        |                             |
| example-http-server                                                                    | Edit Blueprint Create Image |
| An example http server with PHP and MySQL support.                                     |                             |
|                                                                                        |                             |
|                                                                                        |                             |
|                                                                                        |                             |

Figure 8. Image Builder - Web Console

# 3.4. Automating with RHEL System Roles

### 3.4.1. Ansible Basics

In order to use Ansible, the following items are required:

- ansible is installed on the Control Node
- An ansible.cfg file exists and points to a working inventory
- An inventory file exists containing managed nodes

### 3.4.1.1. Ansible Concepts and Architecture

### Ansible Machine Types

- Control Node: Location where Ansible is installed and used to run playbooks and execute Ansible ad-hoc commands
- · Managed Host: Network device that is managed by an Ansible control node

The required Ansible components are the following:

- ansible.cfg: Ansible configuration file with directives on how Ansible should work
- · inventory: Listing and organization of ansible managed nodes/hosts
- module: Small piece of code to perform a variety of tasks (generally written in Python or Powershell)
- plugins: Code that can be used to extend and adapt Ansible to new uses. Capable of manipulating data and extracting information from output. (Used more in the next course DO447)
- Ansible Tower/API: Framework to control and manage Ansible at scale. Ansible Tower is not a core part of Ansible, but is an add-on product to more effectively utilize Ansible with teams.

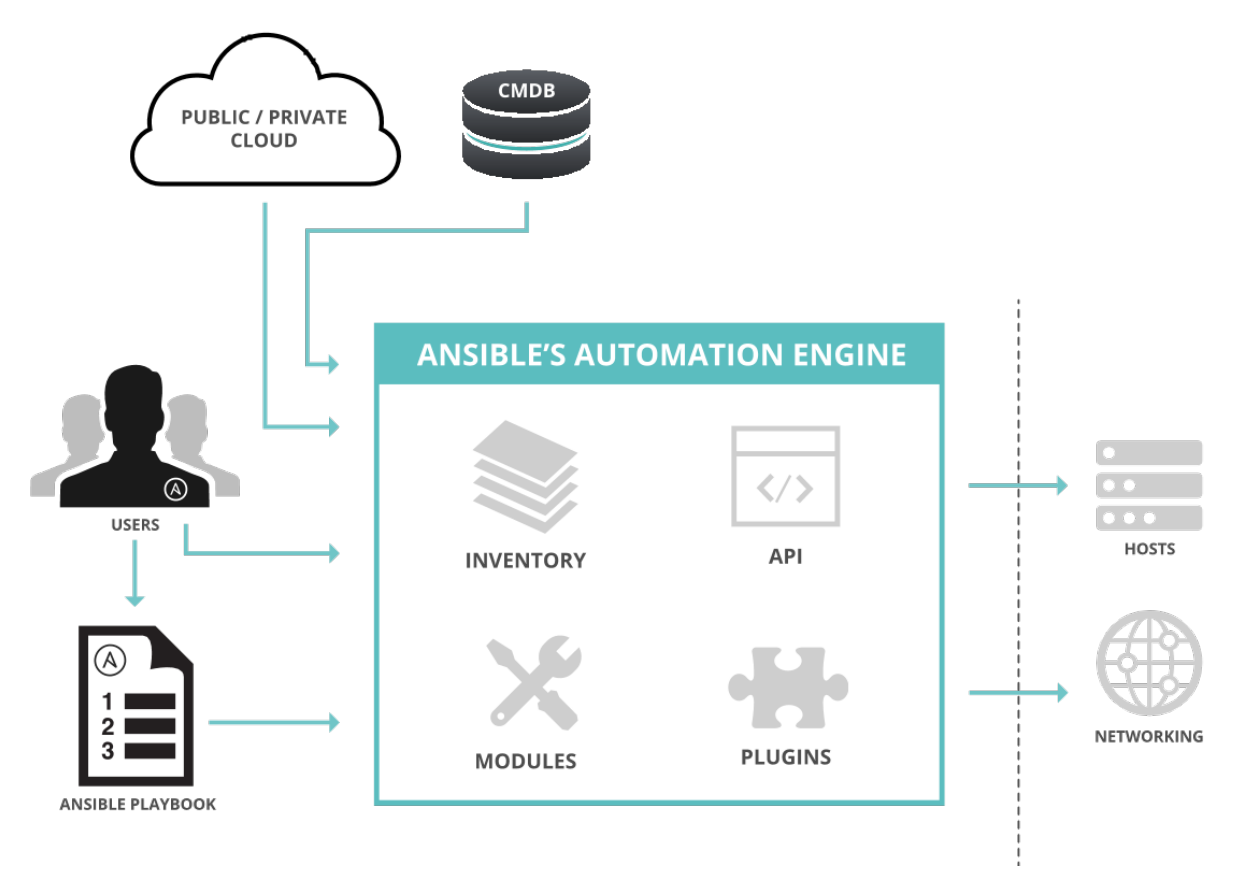

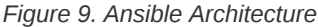

### 3.4.1.2. Building an Ansible Inventory

An **inventory** file is the minimum needed item for Ansible to run. Inventory files provide a listing of hosts for Ansible to manage. There are multiple ways to define an inventory file.

#### 3.4.1.2.1. Static Inventory

Static inventory files are generally defined in the INI format.

Listing 20. Simple Inventory

web1.example.com web2.example.com db1.example.com db2.example.com 192.0.2.42

[webservers]
web1.example.com
web2.example.com
192.0.2.42

# 3.4.1.3. Ansible Configuration Files

It is important to note, there can be multiple Ansible configuration files. Ansible will look for and process configuration files in order.

- 1. Location specified in ANSIBLE\_CONFIG
- 2. The ansible.cfg file in the current working directory
- 3. The .ansible.cfg file in the user's home directory
- 4. The default /etc/ansible/ansible.cfg file

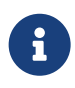

It is important to note that the first file in this order Ansible sees is what will be used. Therefore, if anything is setup for the **ansible.cfg** file in locations 1-3, it won't ever use the default file */etc/ansible/ansible.cfg* 

Ansible Configuration file documentation: http://docs.ansible.com/ansible/intro configuration.html

### Table 2. Ansible Settings

| Setting     | Command Line Option                                                     |
|-------------|-------------------------------------------------------------------------|
| inventory   | Location of the Ansible inventory file.                                 |
| remote_user | The remote user account used to establish connections to managed hosts. |

| Setting         | Command Line Option                                                               |
|-----------------|-----------------------------------------------------------------------------------|
| become          | Enables or disables privilege escalation for operations on managed hosts.         |
| become_method   | Defines privilege escalation method on managed hosts.                             |
| become_user     | User account to escalate privileges to on managed hosts.                          |
| become_ask_pass | Defines whether privilege escalation on managed hosts should prompt for password. |

# 4. Adapting to Core System Changes

# 4.1. Displaying the Desktop with Wayland and X

# 4.1.1. Wayland and X11

Wayland replaced Xorg and the default X11 display server. Because of how Wayland compositing works and that Xorg no longer is providing an X11 server, there is no way to forward X11 traffic over an SSH connection. As mentioned earlier, NoMachine can provide a solution if the server has a graphical interface installed and NoMachine is installed and running on both the client and the Server.

For now, it is possible to switch the display server from Wayland to Xorg allowing the X11 server to function which would the provide the ability to forward an X11 connection.

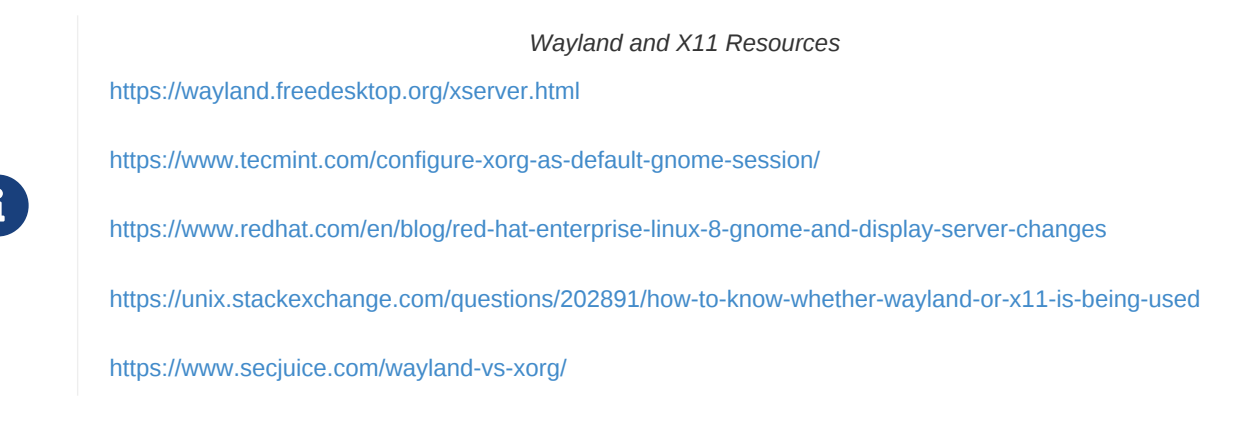

1. Login and determine session ID using loginctl

Listing 21. Determining Session ID

```
[student@workstation ~]$ loginctl
SESSION UID USER SEAT TTY
4 0 root
6 1000 student seat0 tty2
c1 42 gdm seat0 tty1
```

### 2. Use loginctl

Listing 22. Determining Session Type

```
[student@workstation ~]$ loginctl show-session 6 -p Type
Type=wayland
```

### 3. Examine the GDM configuration

Listing 23. Examine GDM Configuration

```
[student@workstation ~]$ grep -i wayland /etc/gdm/custom.conf
#WaylandEnable=false
```

Disable Wayland and Switch to XOrg X11

You can disable Wayland and enabled Xorg X11 by modifying the line in the *letc/gdm/custom.conf* to just uncomment so it would read as:

```
[student@workstation ~]$ grep -i wayland /etc/gdm/custom.conf
WaylandEnable=false
```

Also, you will need to add **DefaultSession=gnome-xorg.desktop** to the **[daemon]** section of the file below the WaylandEnable=False.

[student@workstation ~]\$ cat /etc/gdm/custom.conf
# GDM configuration storage

[daemon]
# Uncoment the line below to force the login screen to use Xorg
WaylandEnable=false
DefaultSession=gnome-xorg.desktop

... output omitted ...

If any changes are made to the GDM configuration, the system must be rebooted in order to take effect.

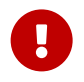

Setting a Default Desktop Session

The **DefaultSession=gnome-xorg.desktop** section isn't specifically required for enabling X11 and disabling Wayland. It is one method that can be used to ensure that **xorg** is used as the default Gnome Session Manager.

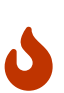

### Know Server Locations

It is important to know information about the server/desktop that is being used as the client system. The client system is responsible for having an XWindows server to allow X11 forwarding. It is possible to have a remote system with Wayland. As long as the client system supports X11 and has an X-Windows server, it is still possible to forward X11 connections over SSH.

Windows SSH Client with XWindows Support: https://mobaxterm.mobatek.net/

# 4.2. Managing User Authentication with Authselect

Objective

- Manage user authentication settings in PAM, NSS, and dconf using Authselect
- Explain the differences between Authselect and Authconfig

### 4.2.1. Introducing Authselect

Replaces **authconfig** making changes simpler for administrators. Used for configuration of passwords, certificates, smart cards, and fingerprints.

### Features

- Adjusts PAM, NSS, and GNOME dconf settings.
- Ships with three ready-to-use profiles: **sssd**, **winbind**, and **nis**.
- pam\_pwquality is enabled by default to enforce password quality restrictions on local users.

### **Comparing Authselect and Authconfig**

- · Authselect uses profiles instead of modifying authentication config files directly
- Authselect only modifies files in /etc/nsswitch.conf, /etc/pam.d/, and /etc/dconf/db/distro.d/

### **Using Authselect**

- Use the **authselect list** command to list the default and custom profiles.
- The default profiles are stored in /usr/share/authselect/ default.
- Use the authselect create-profile command to create new custom profiles.
- Custom profiles are stored in the *letc/authselect/custom/* directory.

### Example 1. Authselect Demo

### Listing 24. Getting Help for authselect

| authoologt COMMAND  | CUMMAND ADES                                            |
|---------------------|---------------------------------------------------------|
| authselect COmmanD  | CONFINITION                                             |
| Available commands: |                                                         |
| - select            | Select profile                                          |
| - apply-changes     | Regenerate configuration for currently selected command |
| - list              | List available profiles                                 |
| - show              | Show profile information                                |
| - requirements      | Print profile requirements                              |
| - current           | Get identificator of currently selected profile         |
| - check             | Check if the current configuration is valid             |
| - test              | Print changes that would be otherwise written           |
| - enable-feature    | Enable feature in currently selected profile            |
| - disable-feature   | Disable feature in currently selected profile           |
| - create-profile    | Create new authselect profile                           |
| Common options:     |                                                         |
| debug               | Print error messages                                    |
| trace               | Print trace messages                                    |
| warn                | Print warning messages                                  |
| Help options:       |                                                         |
| -?,help             | Show this for a command                                 |
| usage               | Show brief usage message for a command                  |

### Listing 25. Listing authselect Profiles

#### [root@servera ~]# authselect list

- nis Enable NIS for system authentication

- sssd Enable SSSD for system authentication (also for local users only)

- winbind Enable winbind for system authentication

### Listing 26. Listing authselect Current Profile

[root@servera ~]# authselect current
Profile ID: sssd
Enabled features: None

#### Listing 27. Using authselect to Create a Profile

[root@servera ~]# authselect current
Profile ID: sssd
Enabled features: None
[root@servera ~]# authselect create-profile Travis\_Custom \
> -b sssd --symlink-meta
New profile was created at /etc/authselect/custom/Travis\_Custom
[root@servera ~]#

#### Listing 28. Modifying a Custom Profile with Additional Features

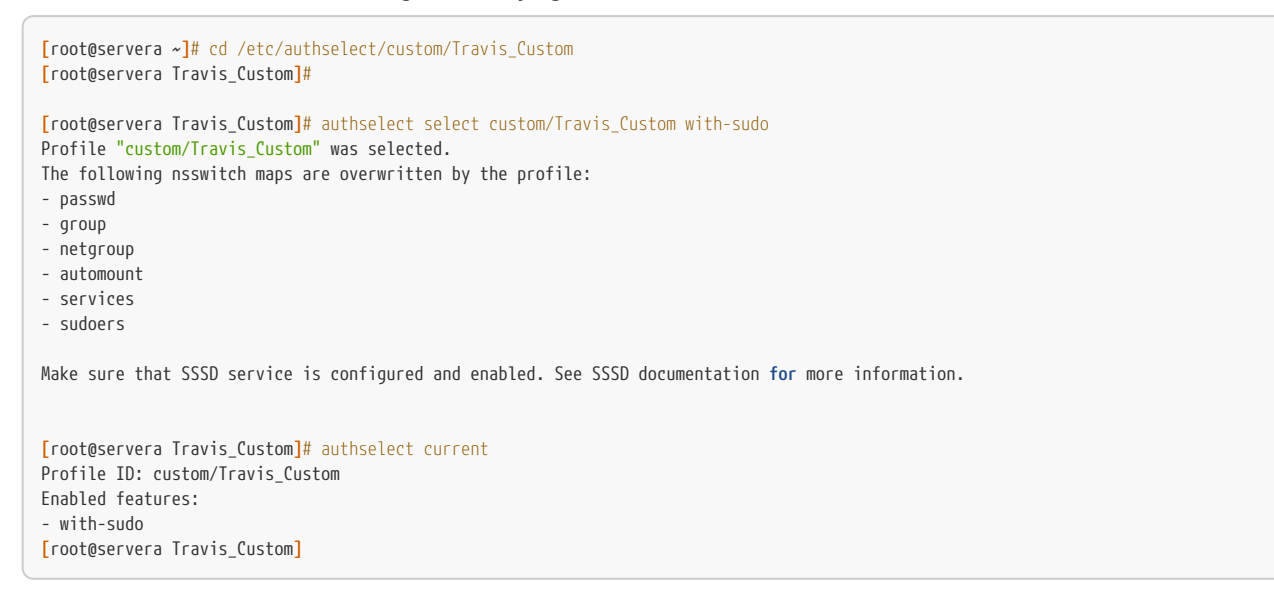

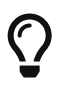

**authselect** keeps profiles of authentication configuration files and settings. This tool is based on profiles and allows custom profiles to be created. This should only be used for systems that are not part of a REALM with LDAP server or AD - **ipaclient** should be used or **realmd** for AD and LDAP/IPA respectively.

# 4.3. Configuring NTP with Chrony

Objective

• Maintain NTP time synchronization using Chrony, and configure the time zone with timedatectl.

### 4.3.1. Chrony Replaces ntpd

**Chrony** was implemented initially as part of RHEL7, but as of RHEL8, **chrony** is the only option for NTP services and **ntpd** is no longer available.

### Using Chrony as NTP Replacement

- The /usr/share/doc/chrony/ntp2chrony.py script /etc/ntp.conf file to /etc/chrony.conf
- timedatectl can be used to set time aand ate and display.
- Use timedatectl set-timezone to define timezones.

### Listing 29. Using the timedatectl Command

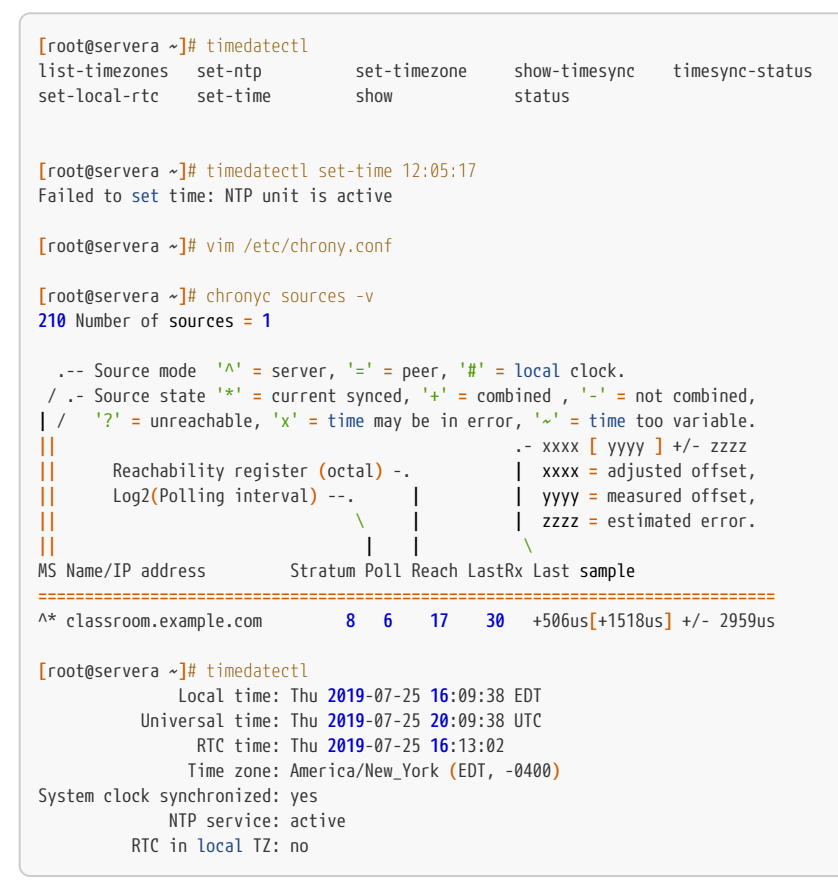

# 4.4. Managing Python Versions in Red Hat Enterprise Linux 8

# 5. Implementing Storage Using New Features

# 5.1. Managing Layered Storage with Stratis

Objective: Manage multiple storage layers using Stratis local storage management.

### Packages

- stratis-cli: Provides the stratis command that sends user requests to stratisd service.
- stratisd: Provides the stratisd service implementing a D-Bus interface used managing and monitoring elements of Stratis.

# 5.1.1. Describing the Stratis Architecture

Traditional RHEL storage solutions allowed for scalable file systems, snapshots, RAID logical devices, multipathing, thin provisioning, caching, and a few other things like support for virtualization.

### RHEL Storage Solutions

- dm: Device Mapper
- LVM: Logical Volume Manager
- XFS: 64-bit journaling file system (originally created by SGI)

Each of the RHEL storage solutions required management using layer specific commands requiring management of physical devices, volumes, and file systems as separate storage components.

### RHEL 8 Storage Solution

• Stratis: Storage management solution that works with existing RHEL storage components.

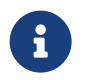

Prior to RHEL 8, the ability to use *volume-managing file systems* was only considered development and not stable enough to become primary local storage for an enterprise-class system.

RHEL 8 introduced the **Stratis** storage management solution to work with the existing enterprise-class RHEL storage components. **Stratis** runs as a service that can manage pools of physical storage devices, create and manage volumes (transparently) for file systems being created. Since it uses existing storage drivers and tools, all advanced features available in **LVM**, **XFS**, and **device mapper** are used and supported by **Stratis**.

### Volume-Managed File System

Volume-managed file systems are built inside of shared pools of disks using *thin provisioning*. **Stratis** file systems are built using a hidden LVM volume and **Stratis** manages the underlying volume and can expand it when needed.

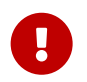

**Stratis** file systems don't have fixed sized an no longer preallocate unused block space. Essentially, this can yield results similar to just-in-time configuration of file systems.

### Stratis File System Facts

• In-use size of a file system is seen as amount of blocks in use by contained files.

- Space available to a file system is the amount of *unused* space in the pooled devices
- Multiple file systems can reside in same pool of disk devices (sharing available space)
- File systems can reserve pool space to guarantee availability when needed.

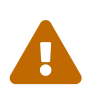

**Stratis** uses stored metadata to recognize managed pools, volumes and file systems. **Stratis** volumes should never be managed manually and only be managed using **Stratis** tools and commands. Manually managing/configuring/changing a **Stratis** file system could result in data loss and prevent the file system from being recognized.

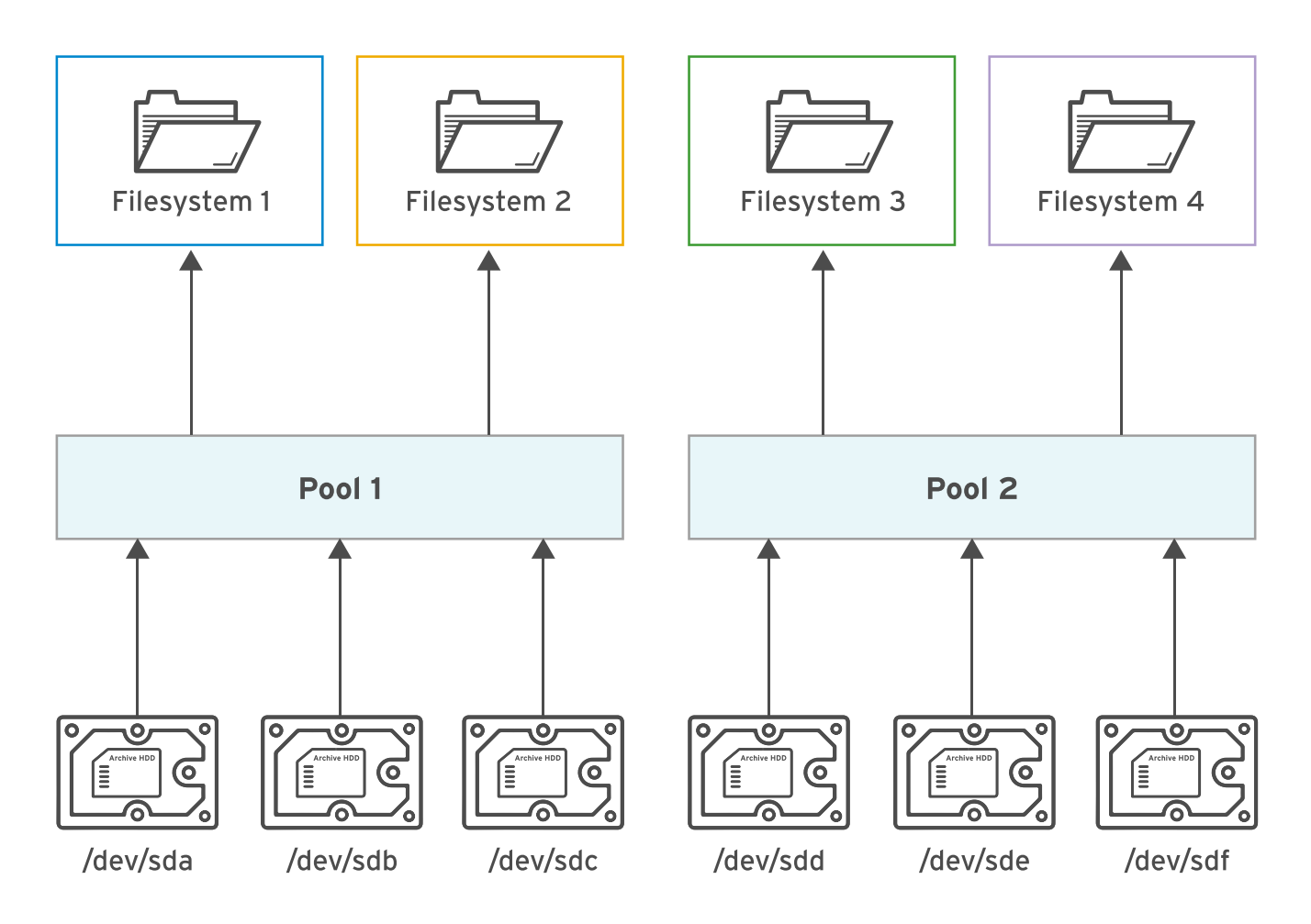

Figure 10. Stratis Elements

Stratis can break up storage into pool tiers. The data tier and the cache tier. Typically, the cache tier should use block devices with higher (IOPS) such as SSD.

Stratis Pool Groups

· data tier: Focuses on flexibility and integrity

• cache tier: Focuses on improved performance

### 5.1.1.1. Describing the Simplified Storage Stack

It should be noted that **Anaconda** now leverages **Stratis** to simplify disk setup and management. Other products using **Stratis** include **Cockpit**, Red Hat Virtualization (RHV), and Red Hat Enterprise Linux Atomic Host.

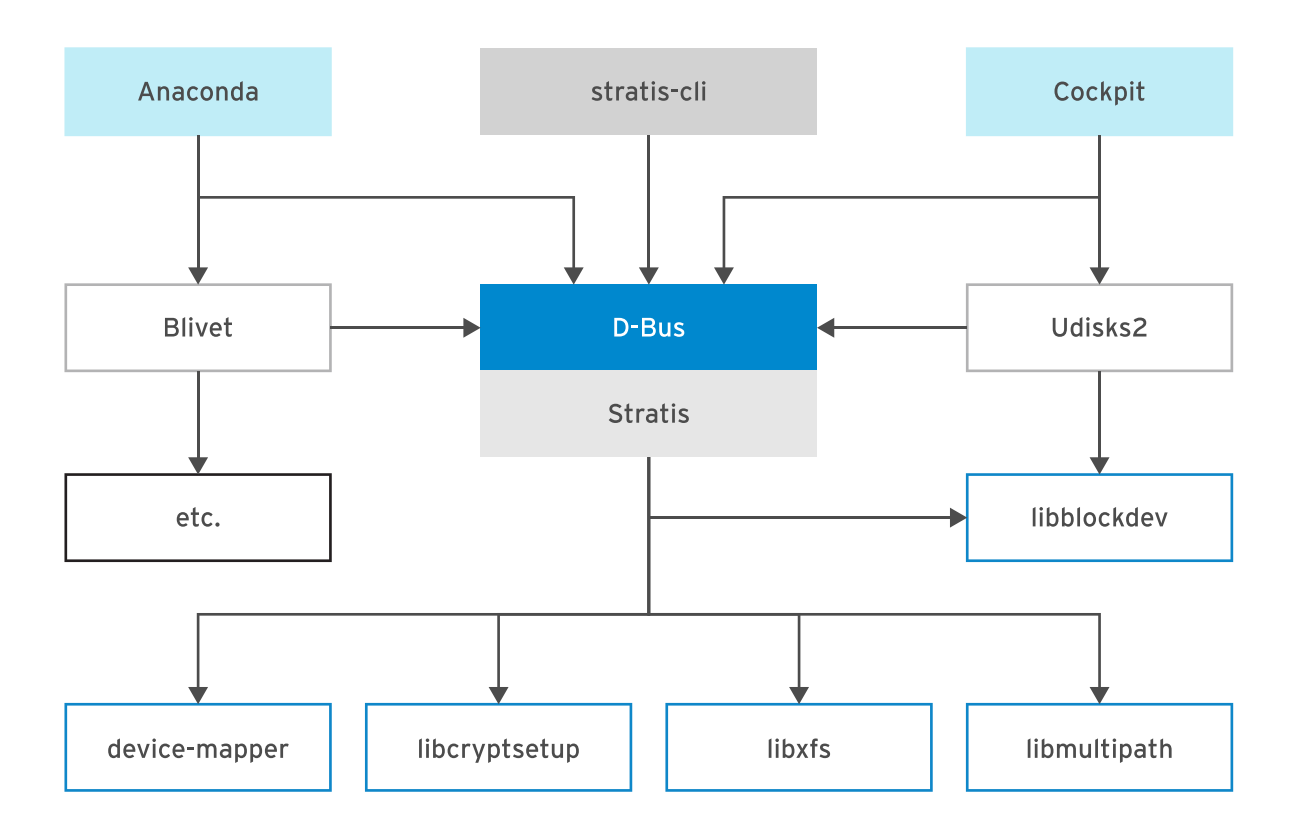

Figure 11. Stratis in the Storage Management Stack

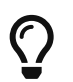

**Stratis** provides management to storage space and snapshots and allows easier integration with higherlevel management tools than using a CLI programmatically.

# 5.1.1.2. Describing Stratis Layers

Stratis has multiple layers to manage the storage system.

- · Backstore: Subsystem managing block devices
- Thinpool: Subsystem that manages pools
- **dm-thin**: The **Thinpool** subsystem uses the **dm-thin** device mapper driver to replace LVM for virtual volume sizing and management.

The Backstore subsystem has data tier maintaining on-disk metadata for block devices and detects/corrects data corruption. The

cache tier uses high-performance block devices acting as cache on top of the data tier.

The Thinpool subsystem manages thin-provisioned volumes associated with Stratis file systems.

The **dm-thin** driver creates volumes with a large virtual size, formatted with XFS, but a smaller physical size. As the physical size becomes full, **Stratis** automatically enlarges the disk.

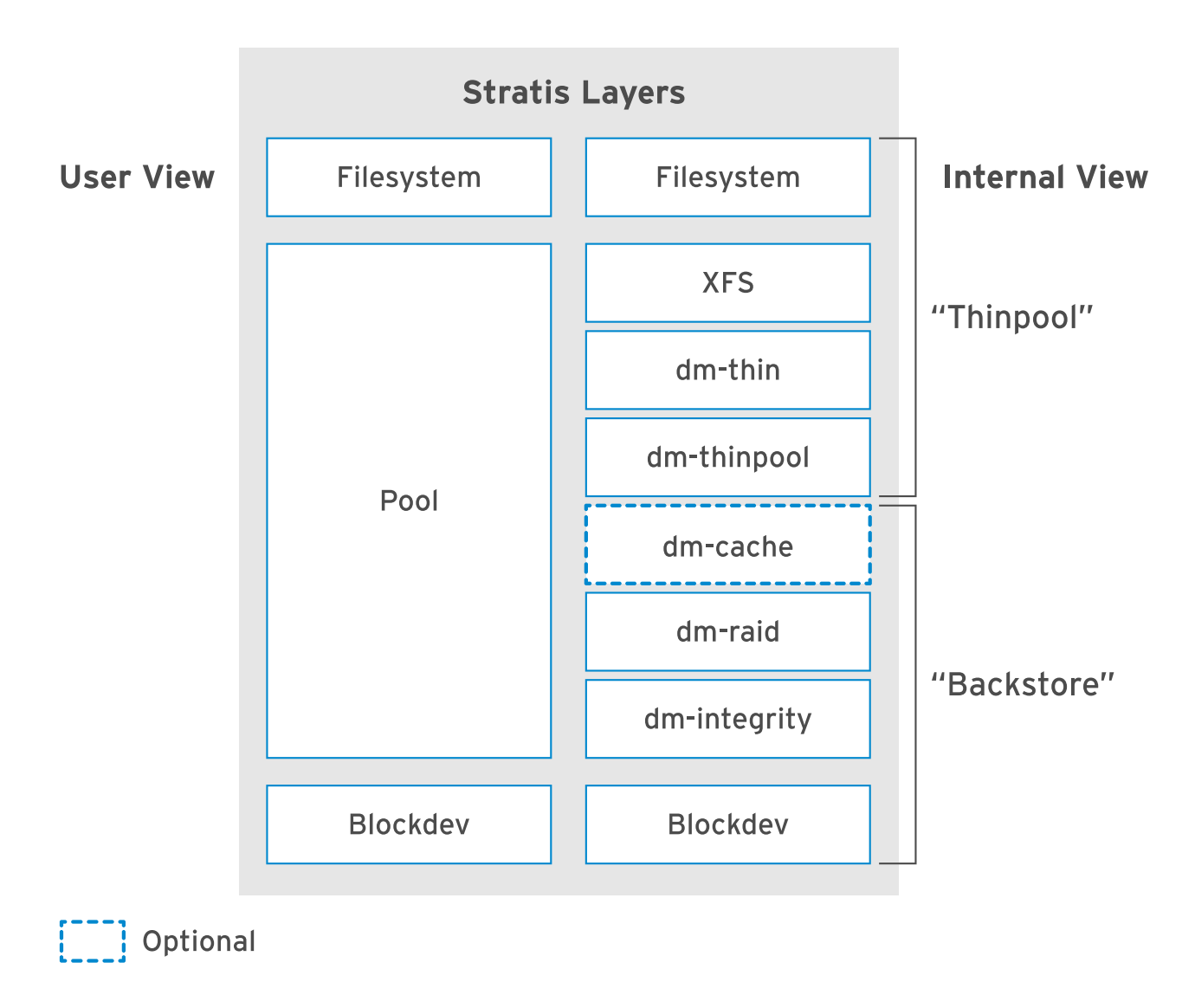

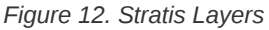

### 5.1.1.3. Managing Thin-provisioned File Systems

In order to manage file systems using Stratis the stratis-cli and stratisd packages must be installed.

Example 2. Stratis Demo

1. Install Stratis

[root@servera ~]# yum install stratis-cli stratisd

2. Enable and Activate the Stratis service

```
[root@servera ~]# systemctl enable stratisd --now
[root@servera ~]# systemctl status stratisd
• stratisd.service - A daemon that manages a pool of block devices to create fl>
Loaded: loaded (/usr/lib/system/system/stratisd.service; enabled; vendor pr>
Active: active (running) since Fri 2019-06-21 14:49:32 EDT; 16s ago
Docs: man:stratisd(8)
Main PID: 23003 (stratisd)
Tasks: 1 (limit: 11405)
Memory: 884.0K
CGroup: /system.slice/stratisd.service
____23003 /usr/libexec/stratisd --debug
```

#### **Using and Managing Stratis**

· Creating Pools of one or more block devices

[root@servera ~]# stratis pool create DemoStorage /dev/vdb

· List Stratis Pools (stratis pool list)

```
[root@servera ~]# stratis pool listNameTotal Physical SizeDemoStorage5 GiB5 Z MiB
```

Add Additional Disks/Block Devices (stratis pool add-data)

[root@servera ~]# stratis pool add-data DemoStorage /dev/vdc

· View block devices in a pool (stratis blockdev list)

```
[root@servera *]# stratis blockdev list DemoStoragePool NameDevice NodePhysical SizeStateTierDemoStorage/dev/vdb5 GiBIn-useDataDemoStorage/dev/vdc5 GiBIn-useData
```

• Create a Filesystem (stratis filesystem create)

[root@servera ~]# stratis filesystem create DemoStorage DemoStorageFS1

· Create File system snapshots (stratis filesystem snapshot)

[root@servera ~]# stratis filesystem snapshot DemoStorage DemoStorageFS1 DS\_FS\_Snap1

· Listing Available Filesystems (stratis filesystem list)

```
[root@server ~]# stratis filesystem listPool NameNameUsedCreatedDeviceUUIDDemoStorageDemoStorageFS1546 MiBJun 21 2019 15:12/stratis/DemoStorage/DemoStorage/DemoStorageFS10155cbeda6cd4735ad540f394e74a8d3DemoStorageDS_FS_Snap1546 MiBJun 21 2019 15:14/stratis/DemoStorage/DS_FS_Snap10ad900732d8f4daba22037c0f4f1e8b0
```

### **Mounting Stratis Filesystems**

It is best to mount the filesystem using the UUID in *letc/fstab*. Additionally, it is extremely important to use the x-systemd.requires=stratisd.service mount option as it delays the mount attempt until systemd starts stratisd.service.

· Obtaining UUID can be done with Isblk or with the stratis filesystem list

```
[root@servera ~]# lsblk --output=UUID /stratis/DemoStorage/DemoStorageFS1
UUID
0155cbed-a6cd-4735-ad54-0f394e74a8d3
```

• Updating /etc/fstab

[root@servera ~]# mkdir /MyDemoStorage ①

[root@servera ~]# echo "UUID=0155cbed-a6cd-4735-ad54-0f394e74a8d3 /MyDemoStorage xfs defaults,x-systemd.requires=stratisd.service 0
0" >> /etc/fstab ②

[root@servera ~]# mount -a ③

- 1 Create a mountpoint
- 2 Update /etc/fstab with the newly defined storage, mountpoint and parameters
- 3 Test the changes to *letc/fstab* before rebooting the system using mount -a option.

### Stratis Help

The **Stratis** CLI has multiple ways of obtaining help. The traditional **man** page provides documentation and examples on using **Stratis**. In addition to the **man** pages, the **stratis** CLI can use the *--help* option at multiple levels of the command to obtain detailed help information.

#### Listing 30. Stratis Man Page

[root@servera stratis-cli]# man stratis

... omitted lines ...

EXAMPLES

Example 1. Creating a Stratis pool

stratis pool create mypool /dev/sdb /dev/sdc

Example 2. Creating a filesystem from a pool

stratis filesystem create mypool data1

... Output Omitted ...

Listing 31. Stratis CLI Help

```
[root@servera stratis-cli]# stratis --help ①
usage: stratis [-h] [--version] [--propagate]
               {pool,blockdev,filesystem,fs,daemon} ...
Stratis Storage Manager
... Output Omitted ...
subcommands:
 {pool,blockdev,filesystem,fs,daemon}
    pool
                       Perform General Pool Actions
                       Commands related to block devices that make up the
    blockdev
                        pool
                       Commands related to filesystems allocated from a pool
    filesystem (fs)
    daemon
                       Stratis daemon information
[root@servera stratis-cli]# stratis pool --help ②
usage: stratis pool [-h] {create,list,destroy,rename,add-data,add-cache} ...
optional arguments:
 -h, --help
                       show this help message and exit
subcommands:
 {create,list,destroy,rename,add-data,add-cache}
... Output Omitted ...
[root@servera stratis-cli]# stratis pool create --help ③
usage: stratis pool create [-h] [--redundancy {none}]
                           pool_name blockdevs [blockdevs ...]
... Output Omitted ...
```

1 Top-level stratis CLI command help

2 Pool subcommand-level CLI command help

3 Pool Create subcommand-level CLI command help
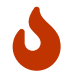

Failure to use the **x-systemd.requires=stratisd.service** mount option in *letc/fstab* for the Stratis file system will result in the machine booting to **emergency.target** on the next reboot.

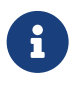

Documentation: RHEL 8 - Managing File Systems - Chapter 11

https://access.redhat.com/documentation/en-us/red\_hat\_enterprise\_linux/8/html-single/ managing\_file\_systems/index#managing-layered-local-storage-with-stratis\_managing-file-systems

## 5.2. Compressing and Deduplicating Storage with VDO

Objective: Optimize storage space by using VDO to compress and deduplicate data on storage devices.

## 5.2.1. Describing Virtual Data Optimizer

RHEL 8 includes the Virtual Data Optimizer (VDO) driver that optimizes data footprint on block devices.

- VDO: Linux device mapper driver reducing disk space on block devices and minimizes replication of data saving disk space and can also increase data throughput. The VDO driver includes two (2) kernel modules to accomplish this task.
- · kvdo: Kernel module included as part of VDO to transparently control data compression.
- **uds**: Kernel module allowing deduplication of data.

The VDO layer is on top of existing storage devices (RAID or local disks). The block devices can also be encrypted devices. Storage layers such as LVM volumes and file systems are placed on top of a VDO device.

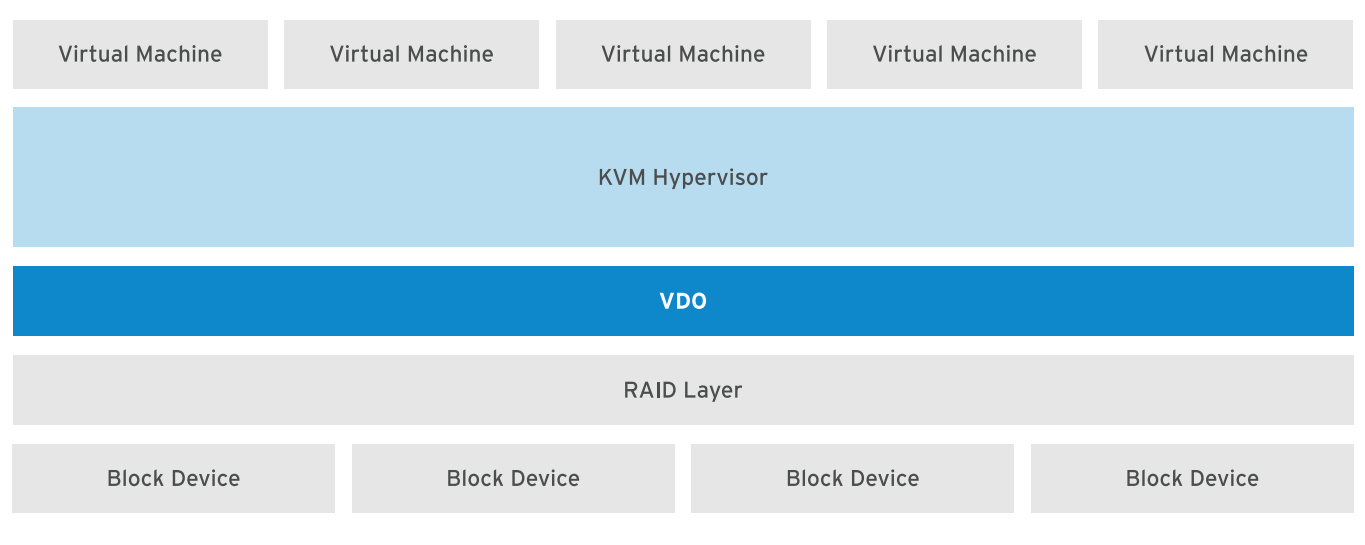

Figure 13. VDO-based Virtual Machines

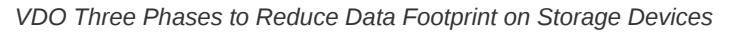

1. Zero-Block Elimination: Filters out data blocks that contain only zero values and records information about those blocks in metadata only. Non-zero blocks are passed to next phase. This phase enables thin provisioning.

- Deduplication: Eliminates redundant data blocks. When multiple copies of same data are created, VDO detects duplicate
  data blocks and updates the metadata to use duplicate blocks as references to the original data block without creating
  redundant data blocks. This is accomplished using uds which is the universal deduplication service kernel module that
  checks redundancy of data through the metadata it maintains.
- 3. **Compression**: Last phase of VDO. The **kvdo** kernel module compresses data blocks using LZ4 compression and groups them on 4KB blocks.

### 5.2.2. Implementing Virtual Data Optimizer

Logical devices created with VDO are called **VDO Volumes**. A VDO Volume is similar to a disk partition in that it can be formatted and mounted like a regular filesystem. A VDO volume can also be used as an LVM physical volume.

In order to create a VDO volume, the block device must be specified along with the name of the logical device that VDO will present to the user. Optionally, the logical size of the VDO volume can be specified. The logical size of the VDO volume can be greater than the physical size of the actual block device.

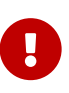

VDO volumes are thinly provisioned allowing the user to only see the logical space in use and not the physical space available. If the VDO logical size isn't specified during creation, VDO assumes the actual physical size as the logical size of the volume.

If the VDO volume logical size is greater than the physical size, it should be proactively monitored using **vdostats --verbose**.

Example 3. VDO Examples

Install VDO packages (vdo kmod-kvdo)

[root@servera ~]# yum install vdo kmod-kvdo

Create a VDO Volume (vdo create)

[root@servera ~]# vdo create --name=MyVD0 --device=/dev/vdd --vdoLogicalSize=756 Creating VD0 MyVD0 Starting VD0 MyVD0 Starting compression on VD0 MyVD0 VD0 instance 0 volume is ready at /dev/mapper/MyVD0

• Format a VDO Volume

| <pre>[root@servera ~]# mkfs.xfs /dev/mapper/MyVD0</pre> |               |                         |                                       |  |  |  |  |
|---------------------------------------------------------|---------------|-------------------------|---------------------------------------|--|--|--|--|
| <pre>meta-data=/dev/mapper/MyVD0</pre>                  |               | isize= <mark>512</mark> | agcount=4, agsize=4915200 blks        |  |  |  |  |
|                                                         | =             | sectsz=4096             | attr <mark>=2</mark> , projid32bit=1  |  |  |  |  |
|                                                         | =             | crc=1                   | finobt=1, sparse=1, rmapbt=0          |  |  |  |  |
|                                                         | =             | reflink <mark>=1</mark> |                                       |  |  |  |  |
| data                                                    | =             | bsize <b>=4096</b>      | blocks=19660800, imaxpct=25           |  |  |  |  |
|                                                         | =             | sunit=0                 | swidth=0 blks                         |  |  |  |  |
| naming                                                  | =version 2    | bsize <b>=4096</b>      | ascii-ci=0, ftype=1                   |  |  |  |  |
| log                                                     | =internal log | bsize <b>=4096</b>      | blocks=9600, version=2                |  |  |  |  |
|                                                         | =             | sectsz=4096             | <pre>sunit=1 blks, lazy-count=1</pre> |  |  |  |  |
| realtime                                                | e =none       | extsz=4096              | blocks=0, rtextents=0                 |  |  |  |  |

#### • Mounting a VDO Volume

Listing 32. Getting UUID for Block Device

[root@servera ~]# lsblk --output=UUID /dev/mapper/MyVDO
UUID
f9fa889a-1e7f-44c3-9edf-47ee986d73f0

Listing 33. Creating a Mount Point

[root@servera ~]# mkdir /MyVDOStorage

## Listing 34. Modifying letclfstab

[root@servera ~]# echo "UUID=f9fa889a-1e7f-44c3-9edf-47ee986d73f0 /MyVDOStorage xfs defaults,x-systemd.requires=vdo.service 0 0" >>
/etc/fstab

#### Listing 35. Testing letc/fstab

[root@servera ~]# mount -a

#### • Analyzing a VDO Volume

```
[root@servera ~]# vdo status --name=MyVDO
VDO status:
 Date: '2019-06-21 17:11:14-04:00'
 Node: servera.lab.example.com
Kernel module:
... Output Omitted ...
    Logical size: 75G 1
    Logical threads: 1
    Max discard size: 4K
    Physical size: 5G (2)
    Physical threads: 1
    Slab size: 2G
    Storage device: /dev/vdd
    VDO statistics: ③
      /dev/mapper/MyVDO:
... Output Omitted ...
```

- 1 Shows the logical size that was defined for the VDO volume
- ② Shows the physical size of the disks backing the VDO volume
- 3 Begins the section providing VDO statistics

## 5.3. Administering NFS Enhancements

#### Objectives

- Identify NFS share information.
- Create a directory to use as a mount point.
- Mount an NFS share using the mount command or by configuring the /etc/fstab file.
- Unmount an NFS share using the umount command.
- · Configure an NFS client to use NFSv4 using the new nfsconf tool.

### 5.3.1. Mounting and Unmounting NFS Shares

NFS (Network File System) - default in RHEL 8 is now NFS v4.2. NFS exports shares (directories) which a client can mount using

- The mount command manually
- Automatically at boot with Ifstab
- · On demand using autofs service or systemd.automount

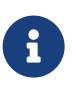

Only the major versions NFSv4 and NFSv3 are supported and NFSv2 support has been dropped.

NFSv4 and greater use TCP protocol

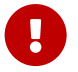

Since NFSv4 is being used, the **showmount** command can no longer be used as it can only reliably query NFSv3 servers.

Example 4. Demo of NFS

Listing 36. Prepare NFS Export

```
[root@serverb ~]# mkdir /ExportDemo
[root@serverb ~]# echo "/ExportDemo *(rw,no_root_squash)" > /etc/exports
[root@serverb ~]# exportfs -ra
```

#### Listing 37. Mount NFS Export

```
[root@servera ~]# mkdir /NFS_Share_Demo
[root@servera ~]# mount -t nfs serverb:/ExportDemo /NFS_Share_Demo
[root@servera ~]# touch /NFS_Share_Demo/testfile
```

## 5.3.2. The nfsconf Tool

RHEL 8 bring a new tool **nfsconf** to manage NFS client and server configuration files. The **nfsconf** tool manages the *letc/nfs.conf* file. Previous versions of this configuration files resided in *letc/sysconfig/nfs*, but are now deprecated.

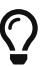

The new nfsconf tool should be used to set, get, or unset NFS configuration parameters.

#### Example 5. Demo of nfsconf

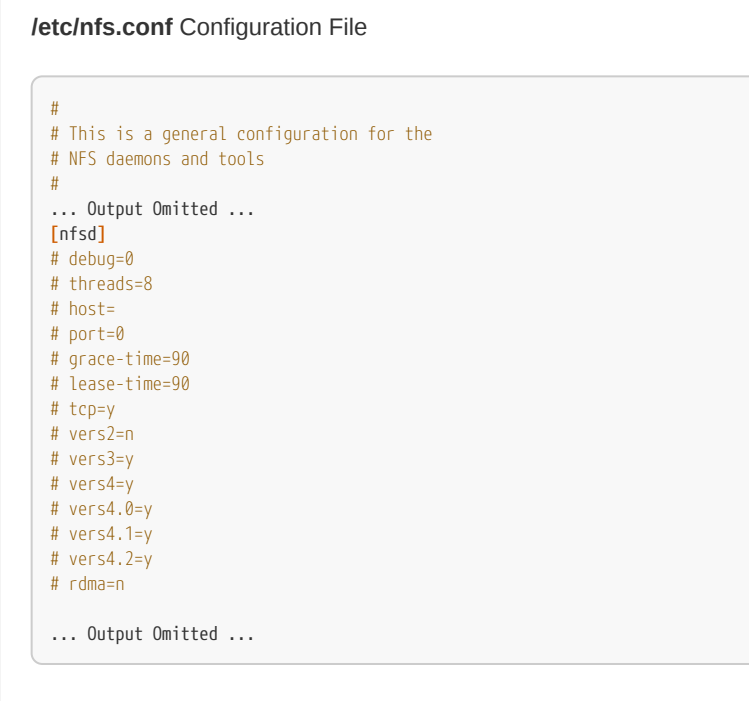

nfsconf Tool Usage

nfsconf --set section key value nfsconf --get section key

#### Listing 38. Changing letc/nfs.conf Values with nfsconf

```
[root@servera ~]# nfsconf --set nfsd vers4.2 n
[root@servera ~]# grep vers4.2 /etc/nfs.conf
vers4.2 = n
# vers4.2=y
[root@servera ~]#
```

#### Listing 39. Retrieving letclnfs.conf Values with nfsconf

[root@servera ~]# nfsconf --get nfsd vers4.2
n

## 5.4. Automounting Network-Attached Storage

#### Objectives

- Describe the benefits of using the automounter.
- Automount NFS shares using direct and indirect maps, including wildcards.

## 5.4.1. Mounting NFS Shares with the Automounter

automounter is a service (autofs) that allows for on-demand mounting of NFS shares.

#### Automounter Benfits

- Standard users can use without needing **mount/umount** privileges
- Available to all users but subject to access control restrictions
- · Configured on client-side, no server-side configuration needed
- · Uses same options as mount command
- · Supports direct and indirect mount-point mapping
- · autofs creates/removes indirect mount mounts automatically
- · autofs is managed like other system services

## 5.4.1.1. Creating an Automount

1. Install **autofs** 

root@servera ~]# yum install autofs

2. Add a master map file to letclauto.master.d called Auto\_Mount\_Demo.autofs

[root@servera ~]# vim /etc/auto.master.d/Auto\_Mount\_Demo.autofs

/nfs\_shares /etc/autofs.demo ①

- 1 Top-level directory that will allow indirect mapped mounts
- 3. Create mapping Files

[root@servera ~]# vim /etc/autofs.demo

NFS\_Work -rw,sync serverb:/ExportDemo ①

① Relative Name/Path for the Directory to be Mounted under the Infs\_shares directory

4. Start/Enable the automounter service

```
[root@servera ~]# systemctl enable --now autofs
Created symlink /etc/systemd/system/multi-user.target.wants/autofs.service → /usr/lib/systemd/system/autofs.service.
```

## 5. Test that it is Working

```
[root@servera ~]# ls /nfs_shares/NFS_Work
testfile
```

### 5.4.1.2. Direct Maps

Direct maps are used to map NFS shares to an absolute path as a mount point.

### See Student Guide

## 5.4.1.3. Indirect Wildcard Maps

When NFS servers export multiple subdirectories within a directory, automounter can be configured to allow indirect mapping using a single mapping entry containing wildcards.

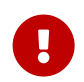

The mount point (or key) is an asterisk character (\*), and the subdirectory on the source location is an ampersand character (&).

# 6. Managing Containers with the New Runtime

# 6.1. Deploying Containers with the New Container Runtime

## 6.1.1. The Podman Container Engine

RHEL8 includes he **container-tools** package module. New engine is **podman** replaces **docker** and **moby**. It also contains new tools **buildah** to build container images and **skopeo** to manage images on registries like **runc**. The new toolset allows building/running containers without daemons.

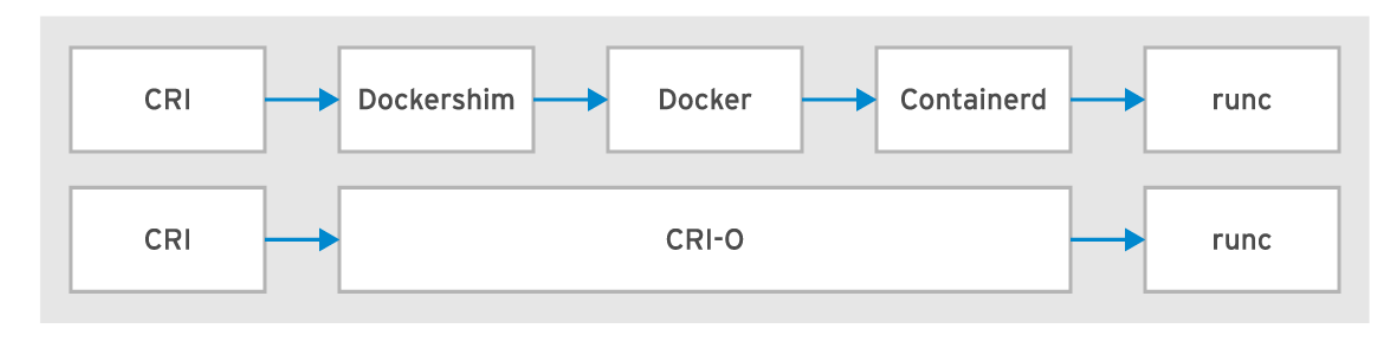

Figure 14. Docker to RHEL8 Container Runtime

## **Container Runtime Toolset**

- · Docker replaced with new container runtime
- New toolset supports OCI and reuse of third-party images
- Integrates with audit of Docker client-server model
- container-tools module provides new container runtime tools and engine.

41

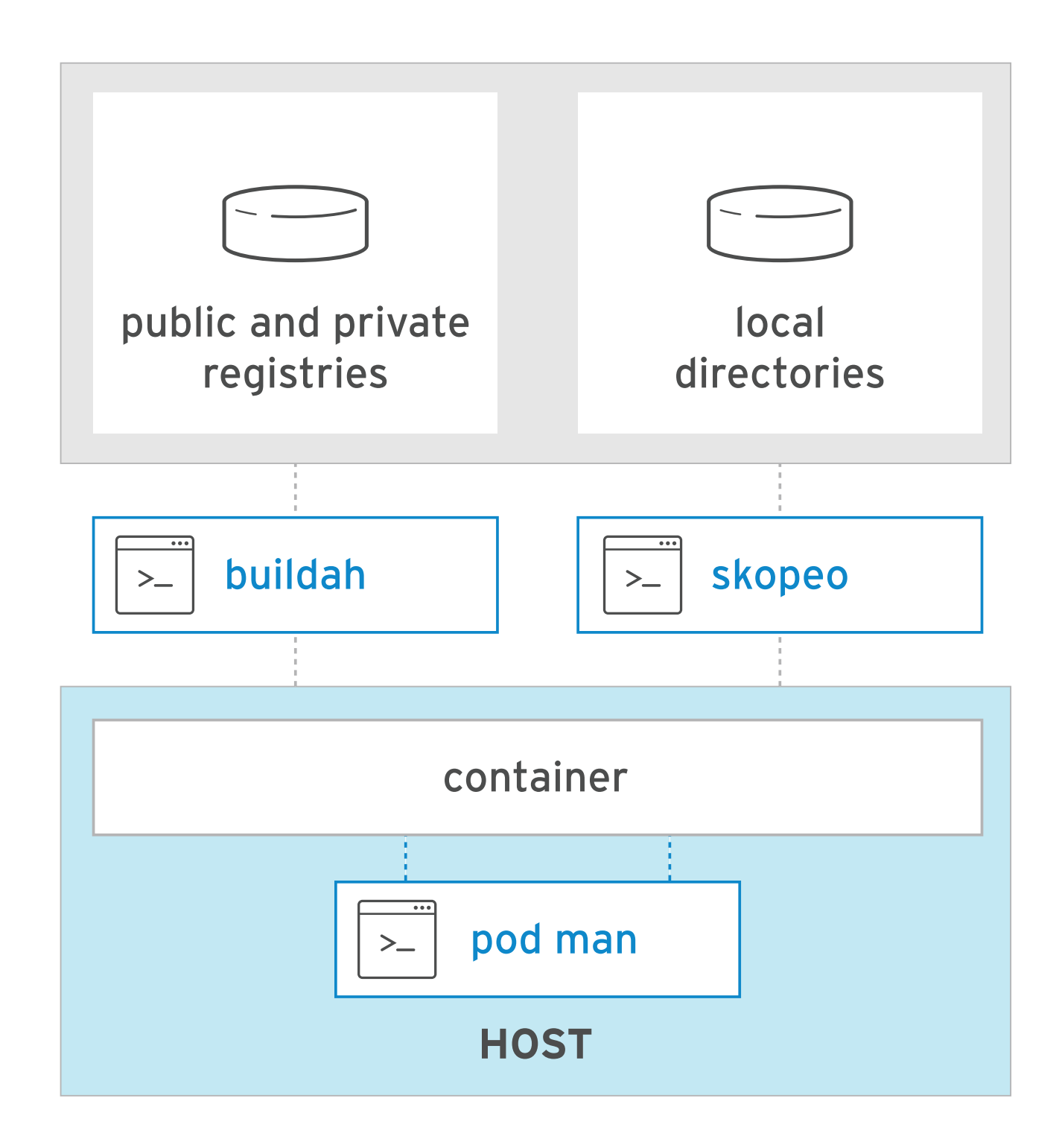

Figure 15. New Container Runtime

**Describing new Container Runtime Tool** 

- The **podman** engine is daemonless and supporting container execution.
- · podman syntax is similar to the docker command, supporting Dockerfile use
- Buildah builds container images, from scratch or a Dockerfile.
- · Copy and inspect container images in registries with Skopeo
- Skopeo supports Docker and private registries, the Atomic registry, and local directories, including those which use OCI

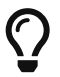

RHEL8 includes **Pacemaker** containers with **podman** as a tech preview. Pacemaker supports execution of the container across multiple hosts.

Example 6. Using Container Tools

Listing 40. Installation of Container Tools

[root@servera ~]# yum module install container-tools

#### Listing 41. Creating a Custom Container

[root@servera ~]# buildah from scratch
working-container

#### Listing 42. Naming and Inspecting a Custom Container

[root@servera ~]# buildah config --label name=My-Container working-container [root@servera ~]# buildah inspect working-container

#### Listing 43. Installing Packages on Working Container

| <pre>[root@servera ~]# buildah mount working-container ①</pre>                                                                                                    |
|----------------------------------------------------------------------------------------------------|
| <b>[root@servera ~]</b> # yumdownloaderdestdir=/tmp redhat-release-server ②                                                                                                    |
| <b>[root@servera ~]</b> # rpm -ivhroot<br>/var/lib/containers/storage/overlay/a6a136063f0ada2b1ed4b01eff9a04b4d6419ae828bc4b49e742bca594e08560/merged /tmp/redhat-release-8.0-<br>0.39.el8.x86_64.rpm ③                 |
| <b>[root@servera ~]</b> # cp /etc/yum.repos.d/rhel_dvd.repo<br>/var/lib/containers/storage/overlay/a6a136063f0ada2b1ed4b01eff9a04b4d6419ae828bc4b49e742bca594e08560/merged/etc/yum.repos.d/ ④                           |
| <b>[root@servera ~]#</b> yum installinstallroot<br>/var/lib/containers/storage/overlay/a6a136063f0ada2b1ed4b01eff9a04b4d6419ae828bc4b49e742bca594e08560/merged httpd ⑤                                                  |
| <b>[root@servera ~]#</b> echo "This is a custom webserver container for me" >><br>/var/lib/containers/storage/overlay/a6a136063f0ada2b1ed4b01eff9a04b4d6419ae828bc4b49e742bca594e08560/merged/var/www/html/index.html ⑥ |
| <b>[root@servera ~]</b> # yum installinstallroot<br>/var/lib/containers/storage/overlay/a6a136063f0ada2b1ed4b01eff9a04b4d6419ae828bc4b49e742bca594e08560/merged httpd-manual ⑦                                          |
| <b>[root@servera ~]</b> # buildah configcmd "/usr/sbin/httpd -DFOREGROUND" working-container 🛞                                                                                                    |
| <pre>[root@servera ~]# buildah configport 80/tcp working-container ③</pre>                                                                                                    |
| <b>[root@servera ~]</b> # yum clean allinstallroot<br>/var/lib/containers/storage/overlay/a6a136063f0ada2b1ed4b01eff9a04b4d6419ae828bc4b49e742bca594e08560/merged ⑩                                                     |
| [root@servera ~]# buildah unmount working-container                                                                                                    |
| [root@servera ~]# buildah commit working-container my-container-image 🔞                                                                                                    |
| <pre>[root@servera ~]# buildah images (3)</pre>                                                                                                    |
| <ol> <li>Mount container image filesystem for modification</li> <li>Download Red Hat Release RPM for installation</li> </ol>                                                                                            |

- 3 Install Red Hat Release RPM
- ④ Create repository for container image so files can be installed
- (5) Install the HTTP package for a webserver
- 6 Create an index.html file for the webserver
- ⑦ Install the Apache manual for reference documentation
- (8) Configure webserver to run
- (9) Configure and open port 80 for the TCP protocol for the container
- 1 Clean up yum data to minimize required disk space
- 1 Unmount the container image filesystem
- 1 Commit the container image
- 1 List container images

## Listing 44. Testing the Container Image

| <b>[root@servera ~]#</b> podman run -d -p 8080:80 localhost/my-container-image                  |   |  |  |  |  |
|-------------------------------------------------------------------------------------------------|---|--|--|--|--|
| [root@servera ~]# curl localhost:8080<br>This is a custom webserver container for me            |   |  |  |  |  |
| <pre>[root@servera ~]# curl http://localhost:8080/manual/</pre>                                 |   |  |  |  |  |
|                                                                                                 |   |  |  |  |  |
| Apache HTTP Server Version 2.4 Documentation - Apache HTTP Server Version 2.4 - Mozilla Firefox | × |  |  |  |  |
| Apache HTTP Server Vers x +                                                                     |   |  |  |  |  |

| $\leftarrow$ | $\rightarrow$ C $$               | i servera:8080/manual/ |                                     |                            | ···· 🖸 🏠                                       | li\ © ≡                                    |
|--------------|----------------------------------|------------------------|-------------------------------------|----------------------------|------------------------------------------------|--------------------------------------------|
|              | APACH                            | ΙE                     |                                     |                            | Modules   Directive                            | s   <u>FAQ   Glossary</u>   <u>Sitemap</u> |
| KI           | HTTP SERVER PRO                  | OJECT                  | Ap                                  | ache HTTP Server Version 2 | 2.4                                            |                                            |
| A            | pache > HTTP Server > Documenta  | tion                   |                                     |                            |                                                |                                            |
|              | Apache HTTP Server               | Version 2.4 Documenta  | tion                                |                            |                                                |                                            |
|              |                                  |                        |                                     | Av                         | ailable Languages: da   de   en   es   fr   ja | ko   pt-br   tr   zh-cn                    |
|              |                                  |                        |                                     | Google Search              |                                                |                                            |
|              | Release Notes                    |                        | Users' Guide                        |                            | How-To / Tutorials                             |                                            |
|              | New features with Apache 2.3/2.4 |                        | Getting Started                     |                            | Authentication and Authorization               |                                            |
|              | New features with Apache 2.1/2.2 |                        | Binding to Addresses and Ports      |                            | Access Control                                 |                                            |
|              | New features with Apache 2.0     |                        | Configuration Files                 |                            | CGI: Dynamic Content                           |                                            |
|              | Upgrading to 2.4 from 2.2        |                        | Configuration Sections              |                            | .htaccess files                                |                                            |
|              | Apache License                   |                        | Content Caching                     |                            | Server Side Includes (SSI)                     |                                            |
|              | Deference Menuel                 |                        | Content Negotiation                 |                            | Per-user Web Directories (public_html)         |                                            |
|              | Reference Manual                 |                        | Dynamic Shared Objects (DSO)        |                            | Reverse proxy setup guide                      |                                            |
|              | Compiling and Installing         |                        | Environment Variables               |                            | HTTP/2 guide                                   |                                            |
|              | Starting                         |                        | Log Files                           |                            | Blatform Chasifie Notes                        |                                            |
|              | Stonning or Restarting           |                        | and the second second second second |                            | Platform Specific Notes                        |                                            |

Figure 16. Testing Container

Listing 45. Stopping and Cleanup of Image

| <pre>[root@servera ~]# podman list ① CONTAINER ID IMAGE 9bd572633953 localhost/my-container-image:latest cranky_stonebraker</pre> | COMMAND<br>/usr/sbin/httpd         | CREATED<br>2 seconds ago | STATUS<br>Up <b>1</b> second ago | PORTS<br>0.0.0.0:8080->80/tcp | NAMES |  |  |  |  |
|----------------------------------------------------------------------------------------------------|------------------------------------|--------------------------|----------------------------------|-------------------------------|-------|--|--|--|--|
| <pre>[root@servera ~]# podman stop 9bd572633953 ② 9bd572633953276ac75417db3ac8e70875a0f2713e8cdfd32253fe343d06153d</pre>          |                                    |                          |                                  |                               |       |  |  |  |  |
| <pre>[root@servera ~]# podman stop -a ③</pre>                                                                                     | [root@servera ~]# podman stop -a ③ |                          |                                  |                               |       |  |  |  |  |
| [root@servera ~]# podman rm cranky_stonebraker ④                                                                                  |                                    |                          |                                  |                               |       |  |  |  |  |
| [root@servera ~]# podman rm 9bd572633953276ac75417db3ac8e70875a0f2713e8cdfd32253fe343d06153d ⑤                                    |                                    |                          |                                  |                               |       |  |  |  |  |
| [root@servera ~]# podman rmi localhost/my-container-image ⑥                                                                       |                                    |                          |                                  |                               |       |  |  |  |  |
| [root@servera ~]# buildah delete working-container ⑦                                                                              |                                    |                          |                                  |                               |       |  |  |  |  |
|                                                                                                    |                                    |                          |                                  |                               |       |  |  |  |  |

## 1 Listing Running Containers

② Stopping Single Container by ID

③ Stopping All Running Containers

4 Remove Container by Name

- 5 Remove Container by ID
- 6 Removing Container Image from Registry
- ⑦ Delete Working Container from System

# 7. Implementing Enhanced Networking Features

#### Objectives

- Explain the new nftables firewall back-end design, advantages and configuration.
- Explain how the NetworkManager service has become an integral and mandatory component in modern network management, able to configure complex, layered network interfaces and components.

## 7.1. Managing Server Firewalls in RHEL 8

#### Objective

• Explain **nftables** firewall

## 7.1.1. Introducing Nftables

## nftables with firewalld

- firewalld uses nftables as its back-end.
- The nft command replaces the iptables, ip6tables, arptables, and ebtables commands.
- · firewalld is the recommended way to manage the firewall
- iptables commands are links to the xtables-nft-multi command, which accepts iptables syntax but creates nftables rules instead.

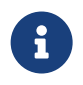

It is recommended to continue using **firewalld** to manage firewalls as the syntax remains the same even for the Rich Rules. It should be noted that **firewalld** can also be managed via **Cockpit**.

47

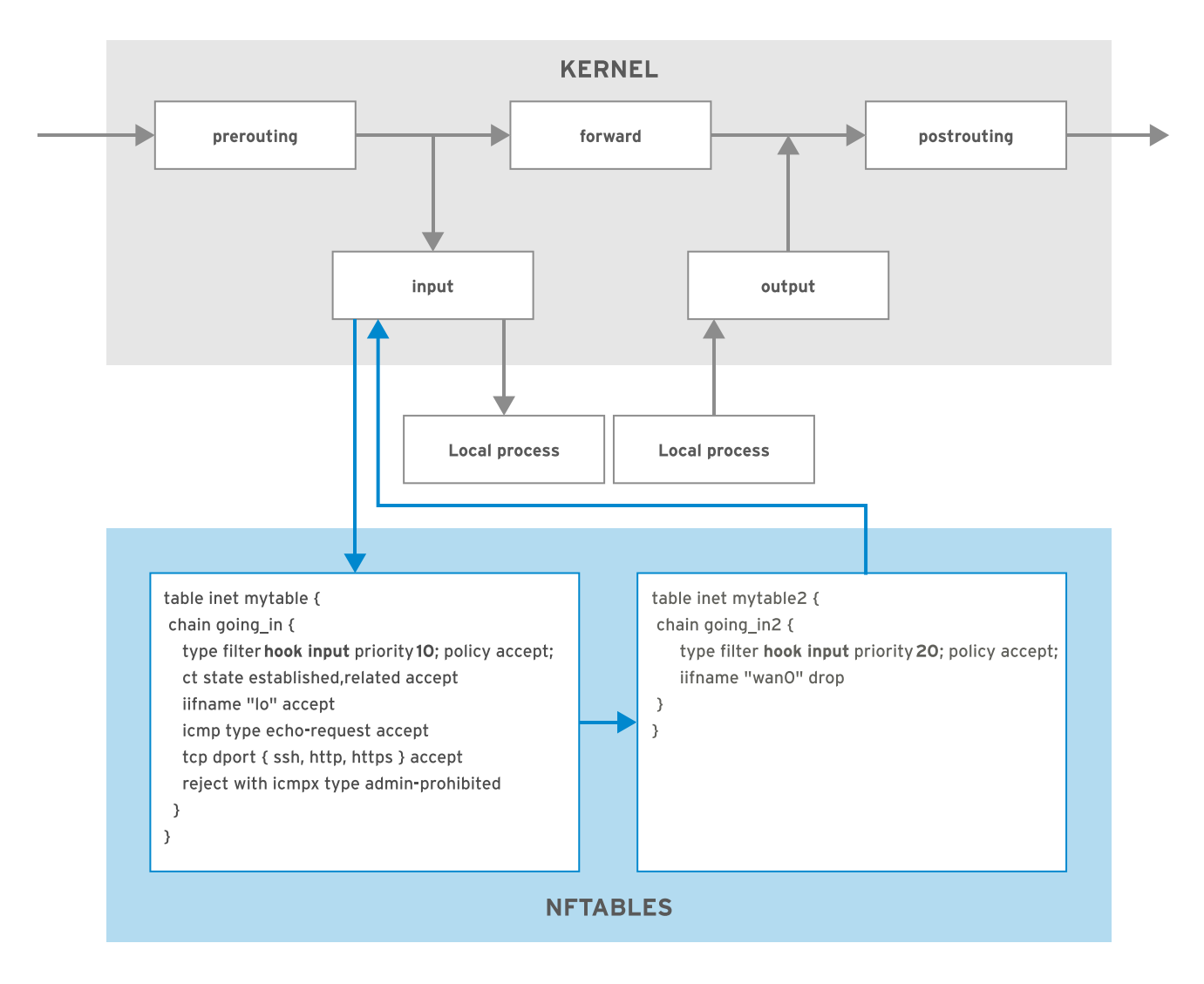

Figure 17. nftables Chains Process

Example 7. Firewall Management

| Listing 46. Listing nftables                              |
|-----------------------------------------------------------|
| <pre>[root@servera ~]# nft list tables</pre>              |
| Listing 47. firewalld and nftables                        |
| <pre>[root@servera ~]# nft list ruleset   grep http</pre> |
| <pre>[root@servera ~]# firewall-cmdadd-service=http</pre> |
| <pre>[root@servera ~]# nft list ruleset   grep http</pre> |
|                                                           |

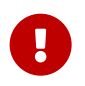

It is possible to use **iptables** with RHEL8, but you must mask/disable the **firewalld** and **nftables** services as well as install the **iptables-services** package and enable it.

# 7.2. Configuring Server Networking with NetworkManager

- 8. Adapting to Virtualization Improvements
- 8.1. Configuring Virtual Machines

# **Appendix A: System Security Policy and Compliance**

System security and compliance is a primary concern for people when thinking about the protection of systems and integrity of data. This set of hands-on procedures will focus on obtaining the content and necessary packages to perform a basic scan and remediate the system based on scan results. As part of the lab, you will be customizing your own SCAP content for a scan, view the results, and generate an Ansible playbook based on the failed results.

## A.1. Customizing SCAP Content

Red Hat includes the SCAP Workbench application as a GUI application which allows scanning, customizing, and saving SCAP scans and results. The SCAP Workbench can be used to perform scans of remote systems over an SSH connection or it can be utilized to scan the local system. Since the SCAP Workbench is a GUI application, it must run on a system with X-Windows installed.

## Servers to Configure

workstation

## Packages to Install

scap-workbench

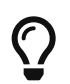

Since we are using an application on a VM that requires a GUI, we can use X11 forwarding with the SSH connection by specifying a **-X** on the command line.

#### Step 1 - SSH to Workstation

The fist step is to connect to the workstation and forward X11 traffic back to the local system.

Example 8. Connecting to the Workstation VM

Listing 48. Connecting to Workstation Using SSH

# ssh root@workstation -X

#### Step 2 - Install Packages

After connecting to the Workstation VM, you will need to install the SCAP Workbench and its dependencies.

#### Example 9. Installing SCAP Workbench

#### Listing 49. Using Yum to Install SCAP Workbench

#### # yum install scap-workbench

Loaded plugins: langpacks, search-disabled-repos Resolving Dependencies --> Running transaction check ---> Package scap-workbench.x86\_64 0:1.1.6-1.el7 will be installed --> Processing Dependency: openscap-utils >= 1.2.0 for package: scap-workbench-1.1.6-1.el7.x86\_64 --> Processing Dependency: scap-security-guide for package: scap-workbench-1.1.6-1.el7.x86\_64 --> Running transaction check ---> Package openscap-utils.x86\_64 0:1.2.16-8.el7\_5 will be installed --> Processing Dependency: openscap-containers = 1.2.16-8.el7\_5 for package: openscap-utils-1.2.16-8.el7\_5.x86\_64 ---> Package scap-security-guide.noarch 0:0.1.36-9.el7\_5 will be installed --> Processing Dependency: openscap-scanner >= 1.2.5 for package: scap-security-guide-0.1.36-9.el7\_5.noarch --> Running transaction check ---> Package openscap-containers.noarch 0:1.2.16-8.el7\_5 will be installed ---> Package openscap-scanner.x86\_64 0:1.2.16-8.el7\_5 will be installed --> Finished Dependency Resolution Dependencies Resolved \_\_\_\_\_ Arch Version Repository Size Package ------Installing: scap-workbench x86\_64 1.1.6-1.el7 rhel--server-dvd 1.8 M Installing for dependencies: openscap-containersnoarch1.2.16-8.el7\_5rhel\_updatesopenscap-scannerx86\_641.2.16-8.el7\_5rhel\_updatesopenscap-utilsx86\_641.2.16-8.el7\_5rhel\_updatesscap-security-guidenoarch0.1.36-9.el7\_5rhel\_updates **27** k **61** k 27 k **2.**6 M Transaction Summary \_\_\_\_\_ Install 1 Package (+4 Dependent packages) Total download size: 4.5 M Installed size: 64 M Is this ok [y/d/N]:

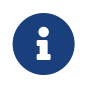

Some things might already be installed for you, if SCAP Workbench is already installed, please move on to the next step. Also note the dependencies for SCAP Workbench as they are automatically installed.

#### Step 3 - Launching SCAP Workbench

In order to run a scan or customize SCAP content, you will need to launch the SCAP Workbench application.

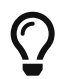

You **must** use SCAP Workbench from a GUI, so it will need to run either locally or through an SSH connection with X11 forwarded.

## Example 10. Launching SCAP Workbench

| Lis                                                                                                    | sting 50. Using SCAP Workbench                                                                                                    |
|----------------------------------------------------------------------------------------------------|----------------------------------------------------------------------------------------------------|
| ‡ scap-workbench                                                                                                    |                                                                                                    |
|                                                                                                    | SCAP Workbench _                                                                                                    |
| File       Help         Title       Customization         Customization       Profile         Target       Image: Customization         Rules       Customization | Customize Customize Customial Expand All                                                                                                    |
|                                                                                                    | Open SCAP Security Guide ×                                                                                                    |
| SCA<br>SECURITY O                                                                                                    | <ul> <li>Also, these guides are a good starting point if you'd like to customize a policy or profile for your own needs.</li> <li>Select one of the default guides to load, or select Other SCAP Content option to load your own content.</li> <li>Select content to load:</li> <li>RHEL8</li> <li>Close SCAP Workbench Load Content</li> </ul> |
| Generate remediation role *                                                                                                    | Dry run Fetch remote resources Remediate                                                                                                    |
| Fig                                                                                                    | jure 18. SCAP Workbench Startup                                                                                                    |

## Step 4 - Creating Custom Content

Once SCAP Workbench has been launched, select the content to load. For this lab, we will be using the RHEL7 content.

Example 11. Creating Custom Content

- 1. For Select content to load: select "RHEL8", then click "Load Content"
- 2. Select the Profile you want to use to start customization

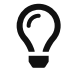

For this example, we will use the **OSPP - Protection Profile for General Purpose Operating Systems** Baseline

| ssg-rhel8-ds.xml - SCAP Workbench |                                                                             |            |       |          |  |  |
|-----------------------------------|-----------------------------------------------------------------------------|------------|-------|----------|--|--|
| <u>F</u> ile <u>H</u> elp         |                                                                             |            |       |          |  |  |
|                                   | Cuide to the Course Configuration of Red Upt Entermaine Linux R             |            |       |          |  |  |
| Title                             | Guide to the Secure Configuration of Red Hat Enterprise Linux 8             |            |       | _        |  |  |
| Customization                     | None selected                                                               |            |       | •        |  |  |
| Profile                           | OSPP - Protection Profile for General Purpose Operating Systems (187)       | Custo      | omize | 2        |  |  |
| Target                            | Local Machine     O Remote Machine (over SSH)                               |            |       |          |  |  |
| Rules                             |                                                                             | Expa       | nd al | II ]     |  |  |
|                                   |                                                                             |            |       | <b>A</b> |  |  |
| Ensure Log                        | gs Sent To Remote Host                                                      |            |       |          |  |  |
| Ensure cro                        | in Is Logging To Rsyslog                                                    |            |       |          |  |  |
| Ensure au                         | ditd Collects Information on Kernel Module Loading and Unloading - modprobe |            |       |          |  |  |
| Ensure au                         | ditd Collects Information on Kernel Module Loading - init_module            |            |       |          |  |  |
| Ensure au                         | ditd Collects Information on Kernel Module Unloading - delete_module        |            |       |          |  |  |
| Ensure au                         | ditd Collects Information on Kernel Module Loading - insmod                 |            |       |          |  |  |
| Ensure au                         | ditd Collects Information on Kernel Module Unloading - rmmod                |            |       |          |  |  |
| Record Un                         | successul Permission Changes to Files - chmod                               |            |       |          |  |  |
| Record Un                         | Record Unsuccessul Ownership Changes to Files - chown                       |            |       |          |  |  |
| Record Un                         | Record Unsuccessul Permission Changes to Files - removexattr                |            |       |          |  |  |
| Record Un                         | Record Unauthorized Access Attempts to Files (unsuccessful) - ftruncate     |            |       |          |  |  |
| Record Un                         | Record Unsuccessul Ownership Changes to Files - Ichown                      |            |       |          |  |  |
| Record Un                         | Record Unsuccessul Permission Changes to Files - fremovexattr               |            |       |          |  |  |
| Record Un                         | authorized Modification Attempts to Files - open O_TRUNC                    |            |       |          |  |  |
| Record Un                         | successul Ownership Changes to Files - fchown                               |            |       |          |  |  |
| Record Un                         | authorized Modification Attempts to Files - openat O_TRUNC                  |            |       |          |  |  |
| Record Un                         | successul Permission Changes to Files - fsetxattr                           |            |       |          |  |  |
| Record Un                         | successul Ownership Changes to Files - fchownat                             |            |       |          |  |  |
| Record Un                         | authorized Creation Attempts to Files - open_by_handle_at O_CREAT           |            |       |          |  |  |
| Record Un                         | authorized Access Attempts to Files (unsuccessful) - creat                  |            |       |          |  |  |
| Record Un                         | authorized Creation Attempts to Files - open O_CREAT                        |            |       | -        |  |  |
| 4                                 |                                                                             |            | Þ     |          |  |  |
|                                   | 0% (0 results, 187 rules selected)                                          |            |       |          |  |  |
| Generate reme                     | diation role • Dry run Fetch remote resources Remediate                     | <u>S</u> c | an    |          |  |  |
|                                   |                                                                             |            |       |          |  |  |

Figure 19. SCAP Workbench OSPP Profile

3. Click "Customize" to create custom SCAP content based on the chosen profile, and give it a name.

|                             |              | ssg-rhel8-ds.xml - SCAP Workbench _                                                           |         | ×  |  |
|-----------------------------|--------------|-----------------------------------------------------------------------------------------------|---------|----|--|
| <u>F</u> ile                | <u>H</u> elp |                                                                                               |         |    |  |
| Title                       |              | Guide to the Secure Configuration of Red Hat Enterprise Linux 8                               |         |    |  |
| Customization None selected |              |                                                                                               |         |    |  |
| Profi                       | le           | OSPP - Protection Profile for General Purpose Operating Systems (187)                         | ustomiz | e  |  |
| Targ                        | et           | Local Machine     O Remote Machine (over SSH)                                                 |         |    |  |
| Rules                       | 5            | Custom Profile Name                                                                           | xpand a | II |  |
| •                           | Ensure Log   | gs Sent To Remote Host                                                                        |         | -  |  |
| ►                           | Ensure cro   | on Is Logging To Rsyslog                                                                      |         |    |  |
| ►                           | Ensure aud   | ditd Collects Information on Kernel Module Loading and Unloading - modprobe                   |         |    |  |
| •                           | Ensu         | Customize Profile ×                                                                           |         |    |  |
| •                           | Ensu         |                                                                                               |         |    |  |
|                             | Enst Cho     | oose the ID of your profile.                                                                  |         |    |  |
|                             | Enst Wa      | arning: Choose it wisely. It cannot be changed later and may be required if you choose to use |         |    |  |
|                             | Rect Con     | Initialid line cools of various integrations of OpenSCAF.                                     |         |    |  |
|                             | Rec. The     | e ID has to have a format of "xccdf_{reverse DNS}_profilest of the ID}.                       |         |    |  |
|                             | For          | example "xccdf_org.mycorporation_profile_server".                                             |         |    |  |
| •                           | Rect Nev     | w Profile ID xccdf_org.ssgproject.content_profile_ospp_customized                             |         |    |  |
| •                           | Reco         |                                                                                               |         |    |  |
| •                           | Reco         | OK Cancel                                                                                     |         |    |  |
| ►                           | Record Uns   | successul Ownership Changes to Files - fchown                                                 |         |    |  |
| •                           | Record Una   | authorized Modification Attempts to Files - openat O_TRUNC                                    |         |    |  |
| •                           | Record Uns   | successul Permission Changes to Files - fsetxattr                                             |         |    |  |
| •                           | Record Uns   | successul Ownership Changes to Files - fchownat                                               |         |    |  |
|                             | Record Una   | authorized Creation Attempts to Files - open_by_handle_at O_CREAT                             |         |    |  |
|                             | Record Una   | authorized Access Attempts to Files (unsuccessful) - creat                                    |         |    |  |
|                             | Record Una   | authorized Creation Attempts to Files - open O_CREAT                                          |         | •  |  |
|                             |              | 0% (0 results 197 piles celected)                                                             | •       |    |  |
|                             |              | 0% (0 results, 107 rules selected)                                                            |         |    |  |
| Gene                        | erate remed  | diation role • Dry run 🗌 Fetch remote resources 🗌 Remediate                                   | Scar    | 1  |  |
|                             |              |                                                                                               |         |    |  |
|                             |              |                                                                                               |         | :  |  |
|                             |              |                                                                                               |         |    |  |

Figure 20. SCAP Custom OSPP Profile Creation

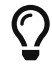

The name for this is: xccdf\_org.ssgproject.content\_profile\_ospp\_customized

4. Click "Deselect All" so that you can select the items you wish to include in your custom scan profile. **NOTE:** we are doing this to also limit it to a few checks for the example.

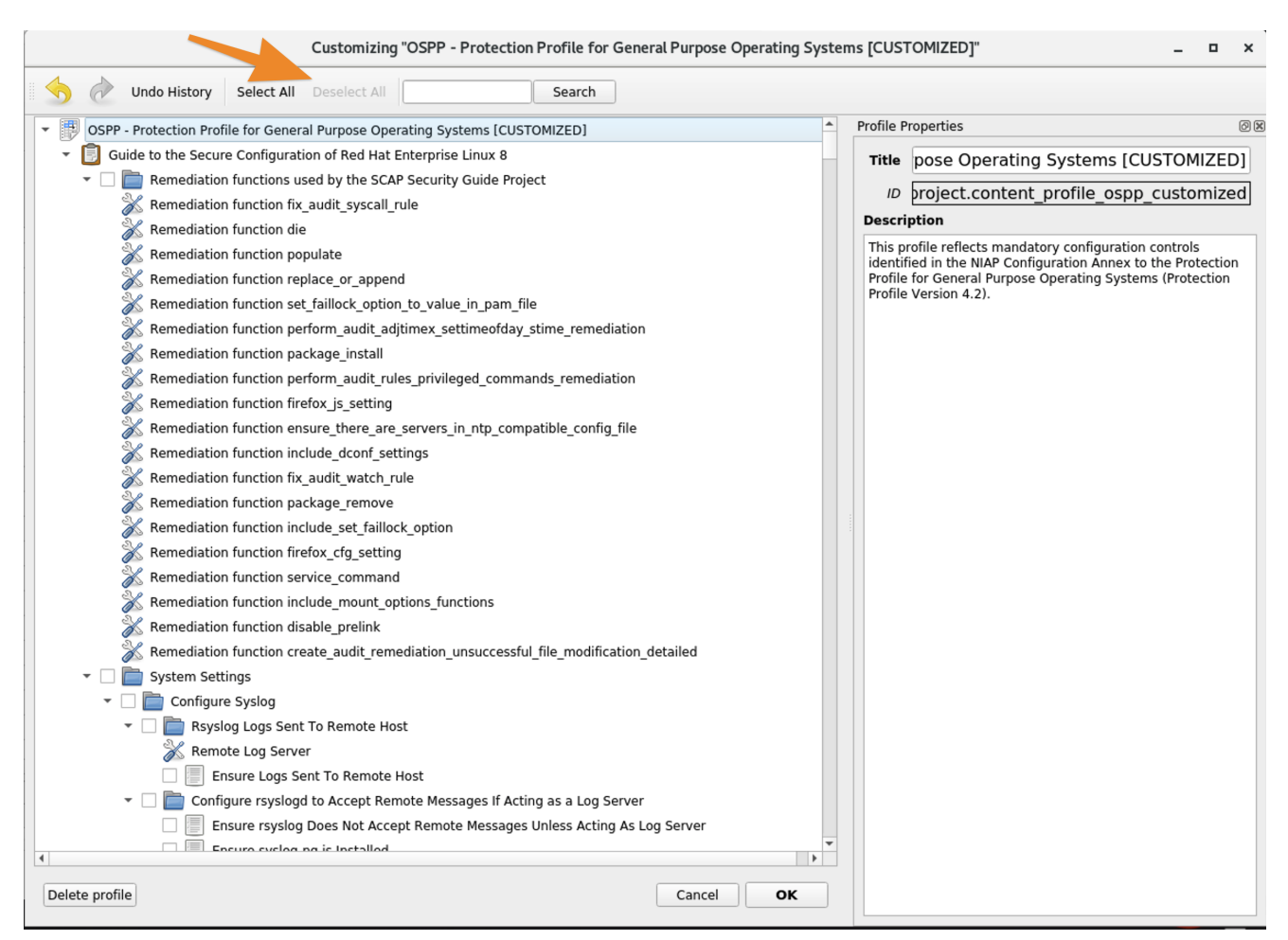

Figure 21. SCAP Custom Profile Selections

a

For this lab, we will be setting the minimum password length and PAM Password quality settings

5. Search for Password to set minimum password length and set the values in login.defs. Check Set Password Minimum Length in login.defs and click on the minimum password legnth and set the value to 18

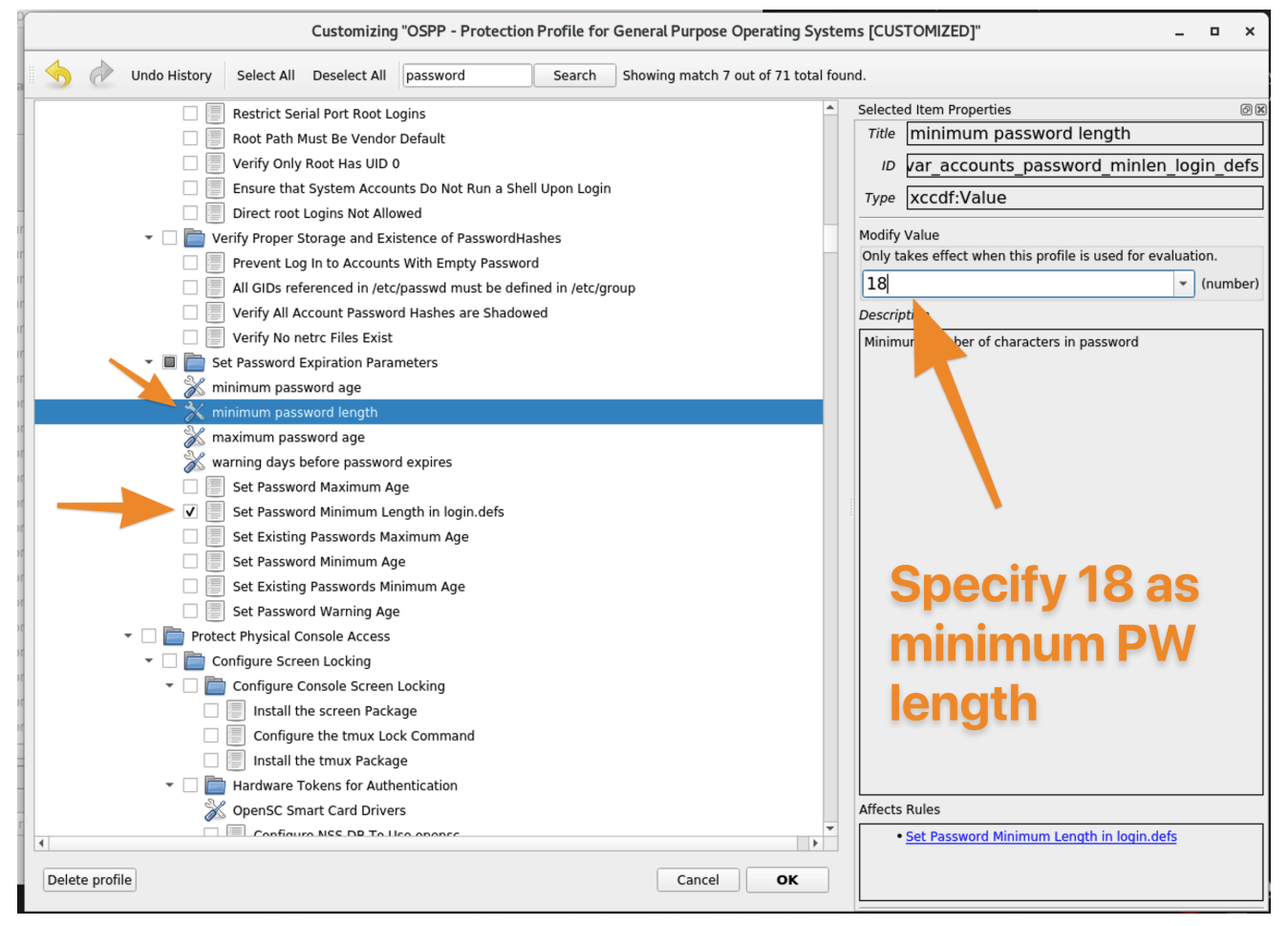

Figure 22. SCAP Custom Profile Password Settings for Login.Defs

 Set password quality requirements with PAM. Search for the minlen and set it to 18. Also, place a checkbox in Set Password Quality Requirements with pam\_quality. Then click "OK"

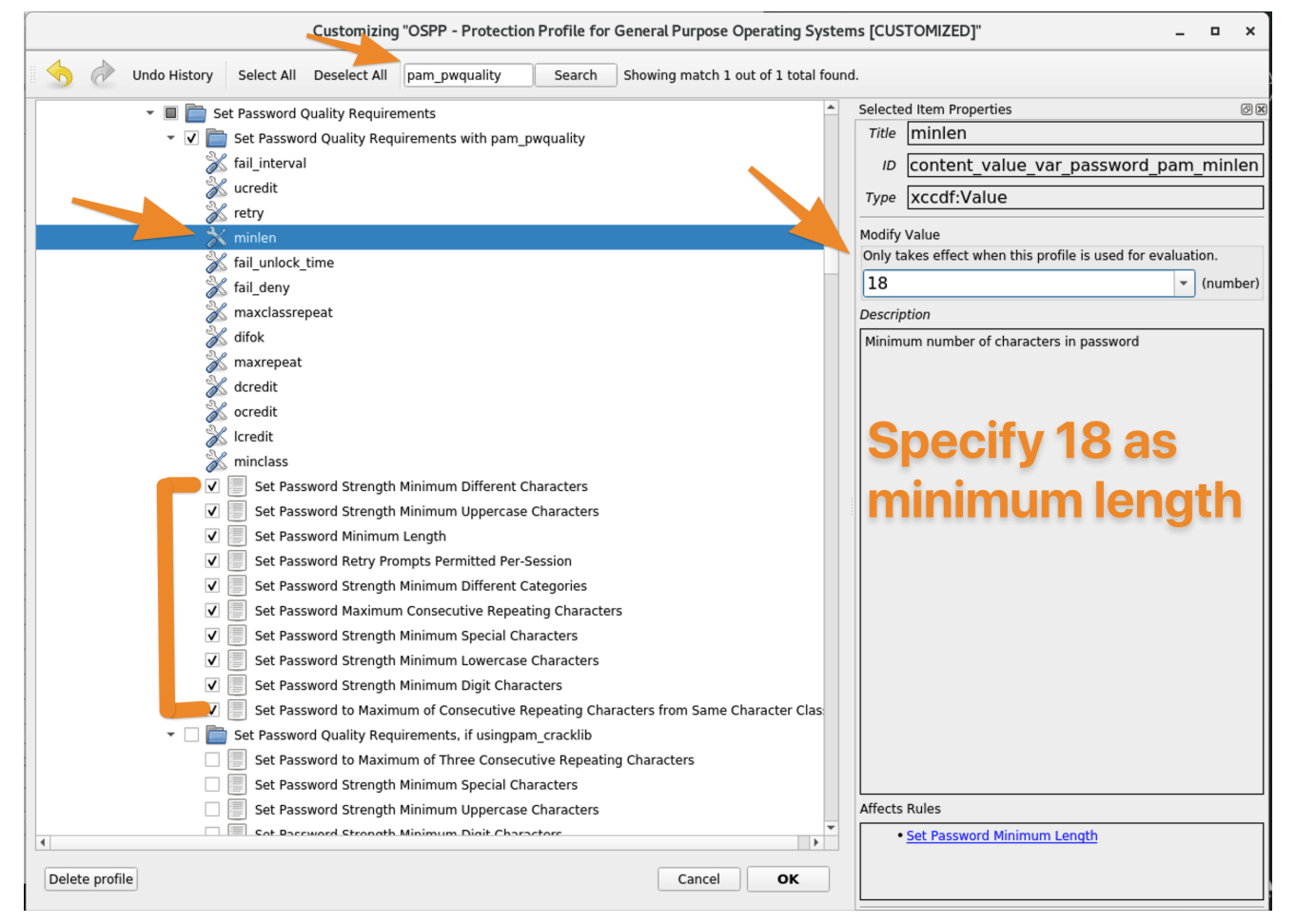

Figure 23. SCAP Custom Profile PAM Quality Requirements

7. At this point, we have taken the default settings from the OSPP profile with only the tailored pieces that we selected. The next step is to click "File  $\Rightarrow$  Save Customization Only" to save the custom content

|                           | ssg-rhel8-ds.xm                                                                                           | - SCAP Workbench                              | _ 0 X          |  |  |  |
|---------------------------|----------------------------------------------------------------------------------------------------|-----------------------------------------------|----------------|--|--|--|
| <u>F</u> ile <u>H</u> elp |                                                                                                    |                                               |                |  |  |  |
| Title                     | Guide to the Secure Configura                                                                             | ation of Red Hat Enterprise Linux             | ( 8            |  |  |  |
| Customization             | (unsaved changes)                                                                                         |                                               |                |  |  |  |
| Profile                   | OSPP - Protection Profile for General Purpos                                                              | e Operating Systems [CUSTOMIZED] (11)         | Customize      |  |  |  |
| Tarmat                    | · · · · · ·                                                                                               |                                               |                |  |  |  |
| Target                    | Local Machine                                                                                             | <ul> <li>Remote Machine (over SSH)</li> </ul> |                |  |  |  |
| Rules                     |                                                                                                    |                                               | Expand all     |  |  |  |
| Set Passwo                | ord Minimum Length in login.defs                                                                          |                                               |                |  |  |  |
| Set Passwo                | ord Strength Minimum Different Characters                                                                 |                                               |                |  |  |  |
| Set Passwo                | ord Strength Minimum Uppercase Characters                                                                 |                                               |                |  |  |  |
| Set Passwo                | ord Minimum Length                                                                                        |                                               |                |  |  |  |
| Set Passwo                | ord Retry Prompts Permitted Per-Session                                                                   |                                               |                |  |  |  |
| Set Passwo                | ord Strength Minimum Different Categories                                                                 |                                               |                |  |  |  |
| Set Passwo                | ord Maximum Consecutive Repeating Charac                                                                  | ters                                          |                |  |  |  |
| Set Passwo                | ord Strength Minimum Special Characters                                                                   |                                               |                |  |  |  |
| Set Passwo                | ord Strength Minimum Lowercase Characters                                                                 |                                               |                |  |  |  |
| Set Passwo                | ord Strength Minimum Digit Characters                                                                     |                                               |                |  |  |  |
| Set Passwo                | <ul> <li>Set Password to Maximum of Consecutive Repeating Characters from Same Character Class</li> </ul> |                                               |                |  |  |  |
|                           |                                                                                                    |                                               |                |  |  |  |
|                           |                                                                                                    |                                               |                |  |  |  |
|                           |                                                                                                    |                                               |                |  |  |  |
|                           |                                                                                                    |                                               |                |  |  |  |
|                           |                                                                                                    |                                               |                |  |  |  |
|                           |                                                                                                    |                                               |                |  |  |  |
|                           |                                                                                                    |                                               |                |  |  |  |
|                           |                                                                                                    |                                               |                |  |  |  |
|                           |                                                                                                    |                                               |                |  |  |  |
|                           |                                                                                                    |                                               |                |  |  |  |
|                           |                                                                                                    |                                               |                |  |  |  |
|                           |                                                                                                    |                                               |                |  |  |  |
|                           | 0% (U results,                                                                                            | 11 rules selected)                            |                |  |  |  |
| Generate remed            | diation role *                                                                                            | y run 🗌 Fetch remote resources 🗌 Remediat     | e <u>S</u> can |  |  |  |
|                           |                                                                                                    |                                               |                |  |  |  |

Figure 24. SCAP Custom Profile Selected Settings View

|                                            |                 | ssg-rhel8-ds.xml - SCAP Workbench                                              | . • ×        |
|--------------------------------------------|-----------------|--------------------------------------------------------------------------------|--------------|
| <u>F</u> ile <u>H</u> elp                  |                 |                                                                                |              |
| Title                                      | Guide to        | to the Secure Configuration of Red Hat Enterprise Linux 8                      |              |
| Customization                              | (unsaved o      | changes)                                                                       | -            |
| Profile                                    | OSPP - Pro      | otection Profile for General Purpose Operating Systems [CUSTOMIZED] (11) 🔹 🔹 🗌 | Customize    |
| Target                                     | Local Ma        | lachine O Remote Machine (over SSH)                                            |              |
| Rules                                      |                 | Save Customization As ×                                                        | Expand all   |
| <ul> <li>Set Pa Loo</li> </ul>             | ok in:          | 💳 /root 🔹 🔾 🗘 🖓 🖽 🔳                                                            |              |
| 🕨 Set Pa                                   | Computer        | Name Size Type Date Modified                                                   |              |
| Set Pa                                     | root            |                                                                                |              |
| <ul> <li>Set Pa</li> </ul>                 |                 |                                                                                |              |
| Set Pa                                     |                 |                                                                                |              |
| Set Pa                                     |                 | Name of Tailoring File                                                         |              |
| Set Pa                                     |                 |                                                                                |              |
| <ul> <li>Set Pa</li> <li>Set Pa</li> </ul> |                 |                                                                                |              |
|                                            |                 |                                                                                |              |
| File                                       | e <u>n</u> ame: | ssg-rhel8-ds-tailoring.xml                                                     |              |
| File                                       | es of type:     | XCCDF Tailoring file (*.xml)                                                   |              |
|                                            |                 |                                                                                |              |
|                                            |                 | 0% (0 results. 11 rules selected)                                              |              |
| Generate remed                             | liation role ·  | Dry run  Fetch remote resources  Remediate                                     | <u>S</u> can |

Figure 25. SCAP Custom Profile Creation Saving

|                                                                                                    | ssg-rhel8-ds.xml - SCAP Workbench                                                                                                    | _          |      | × |
|----------------------------------------------------------------------------------------------------|----------------------------------------------------------------------------------------------------|------------|------|---|
| <u>F</u> ile <u>H</u> elp                                                                                                    |                                                                                                    |            |      |   |
| Title                                                                                                    | Guide to the Secure Configuration of Red Hat Enterprise Linux 8                                                                                                    |            |      |   |
| Customization                                                                                                    | /root/ssg-rhel8-ds-tailoring.xml                                                                                                    |            |      | • |
| Profile                                                                                                    | OSPP - Protection Profile for General Purpose Operating Systems [CUSTOMIZED] (11)                                                                                                    | Cust       | omiz | e |
| Target                                                                                                    | Local Machine     O Remote Machine (over SSH)                                                                                                    |            |      |   |
| Rules                                                                                                    |                                                                                                    | Expa       | nd a |   |
| <ul> <li>Set Passwi</li> <li>Set Passwi</li> &lt;</ul> | ord Minimum Length in login.defs<br>ord Strength Minimum Different Characters<br>ord Strength Minimum Uppercase Characters<br>ord Minimum Length<br>ord Retry Prompts Permitted Per-Session<br>ord Strength Minimum Different Categories<br>ord Maximum Consecutive Repeating Characters<br>ord Strength Minimum Special Characters<br>ord Strength Minimum Lowercase Characters<br>ord Strength Minimum Digit Characters<br>ord Strength Minimum Digit Characters<br>ord to Maximum of Consecutive Repeating Characters from Same Character Class |            |      |   |
|                                                                                                    | 0% (0 results, 11 rules selected)                                                                                                    |            |      |   |
| Generate remed                                                                                                    | diation role * Dry run Fetch remote resources Remediate                                                                                                    | <u>S</u> c | ar   | ו |

Figure 26. SCAP Custom Profile Final View

8. Copy the custom tailoring file to the server(s) being scanned. In this case, we will want to copy the file to servera

#### Listing 51. Copy custom content

```
[root@workstation ~]# scp ssg-rhel8-ds-tailoring.xml root@servera:
ssg-rhel8-ds-tailoring.xml 100% 28KB 10.7MB/s 00:00
[root@workstation ~]#
```

## A.2. Running a SCAP Scan with Custom Content

## Servers to Configure

servera

### Packages to Install

- openscap-scanner
- scap-security-guide

## Step 1 - SSH to serverc

The fist step is to connect to the server.

Example 12. Connecting to the servera VM

Listing 52. Connecting to servera Using SSH

# ssh root@servera

#### Step 2 - Install packages on servera

The second step is to install software on the server.

#### Example 13. Install software on servera

Listing 53. Installing Software on servera

```
[root@servera ~]# yum install scap-security-guide
Last metadata expiration check: 0:47:44 ago on Thu 16 Apr 2020 08:26:15 AM EDT.
Dependencies resolved.
-----
Package Arch Version Repository
                                                               Size
-----
Installing:
scap-security-guide
              noarch 0.1.42-11.el8 rhel-8.0-for-x86_64-appstream-rpms 3.4 M
Installing dependencies:
openscap x86_64 1.3.0-7.el8 rhel-8.0-for-x86_64-appstream-rpms 3.3 M
openscap-scanner x86_64 1.3.0-7.el8 rhel-8.0-for-x86_64-appstream-rpms 66 k
xml-common noarch 0.6.3-50.el8 rhel-8.0-for-x86_64-baseos-rpms
                                                                39 k
Transaction Summary
______
Install 4 Packages
Total download size: 6.9 M
Installed size: 132 M
Is this ok [y/N]: y
... output omitted ...
 Verifying : openscap-1.3.0-7.el8.x86_64
Verifying : openscap-scanner-1.3.0-7.el8.x86_64
Verifying : scap-security-guide-0.1.42-11.el8.noarch
Verifying : xml-common-0.6.3-50.el8.noarch
                                                                 1/4
                                                                2/4
                                                               3/4
                                                                 4/4
Installed:
 scap-security-guide-0.1.42-11.el8.noarch openscap-1.3.0-7.el8.x86_64
 openscap-scanner-1.3.0-7.el8.x86_64 xml-common-0.6.3-50.el8.noarch
```

### Learning about SCAP Commands

The SSG man page is a very good source of information for usage of the **oscap** tool as well as provides examples of how to use the SCAP SSG Guide profiles itself.

Complete!

| # man scap-security-guide                                                                                                    |  |  |  |  |  |  |  |  |  |
|----------------------------------------------------------------------------------------------------|--|--|--|--|--|--|--|--|--|
| <pre>scap-security-guide(8) System Manager's Manual scap-security-guide(8)</pre>                                                                                                    |  |  |  |  |  |  |  |  |  |
| NAME<br>SCAP Security Guide - Delivers security guidance, baselines, and asso-<br>ciated validation mechanisms utilizing the Security Content Automation<br>Protocol (SCAP).            |  |  |  |  |  |  |  |  |  |
| output omitted                                                                                                    |  |  |  |  |  |  |  |  |  |
| EXAMPLES<br>To scan your system utilizing the OpenSCAP utility against the ospp-<br>rhel7 profile:                                                                                      |  |  |  |  |  |  |  |  |  |
| oscap xccdf evalprofile ospp-rhel7results /tmp/`hostname`-ssg-<br>results.xmlreport /tmp/`hostname`-ssg-results.htmloval-results<br>/usr/share/xml/scap/ssg/content/ssg-rhel7-xccdf.xml |  |  |  |  |  |  |  |  |  |

## Listing 54. Looking at SCAP Security Guide (SSG) Man Page

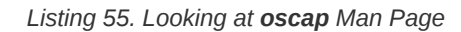

| # man                                                                                                    | oscap                                                                                                    |  |  |  |  |  |  |
|----------------------------------------------------------------------------------------------------|----------------------------------------------------------------------------------------------------|--|--|--|--|--|--|
| OSCAP <mark>(</mark>                                                                                                    | 8) System Administration Utilities OSCAP(8)                                                                                                    |  |  |  |  |  |  |
| NAME                                                                                                    | oscap - OpenSCAP command line tool                                                                                                    |  |  |  |  |  |  |
| SYNOPS                                                                                                    | IS<br>oscap [general-options] module operation [operation-options-and-argu-<br>ments]                                                                                                    |  |  |  |  |  |  |
| DESCRIPTION<br>oscap is Security Content Automation Protocol (SCAP) toolkit based on<br>OpenSCAP library. It provides various functions for different SCAP<br>specifications (modules).                           |                                                                                                    |  |  |  |  |  |  |
|                                                                                                    | OpenSCAP tool claims to provide capabilities of Authenticated Configu-<br>ration Scanner and Authenticated Vulnerability Scanner as defined by<br>The National Institute of Standards and Technology. |  |  |  |  |  |  |
| ou                                                                                                    | tput omitted                                                                                                    |  |  |  |  |  |  |
| EXAMPLES<br>Evaluate XCCDF content using CPE dictionary and produce html report. In<br>this <b>case</b> we use United States Government Configuration Baseline<br>(USGCB) for Red Hat Enterprise Linux 5 Desktop. |                                                                                                    |  |  |  |  |  |  |
|                                                                                                    | <pre>oscap xccdf evalfetch-remote-resourcesoval-results \</pre>                                                                                                    |  |  |  |  |  |  |
| X                                                                                                    | report usgcb-rhel5desktop.report.html \<br>results usgcb-rhel5desktop-xccdf.xml.result.xml \<br>cpe usgcb-rhel5desktop-cpe-dictionary.xml \<br>usgcb-rhel5desktop-xccdf.xml                           |  |  |  |  |  |  |

## Step 3 - Running oscap scan

We will run the **oscap** utility to generate a report and a results file that can be sent back to the **workstation** system so that we can create an Ansible playbook for remediation and view the results of the report.

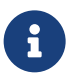

Be very careful about the name of the profile as this was selected during the creation of the custom profile/tailoring file portion when doing SCAP Workbench customizations.

Example 14. Scanning servera

| Listina 56. | Usina os | cap and | the | tailoring | profile | to scan | servera |
|-------------|----------|---------|-----|-----------|---------|---------|---------|
|             |          |         |     | ··· · J   | I       |         |         |

```
# [root@servera ~]# oscap xccdf eval \
--profile xccdf_org.ssgproject.content_profile_ospp_customized \
--tailoring-file ssg-rhel8-ds-tailoring.xml \
--results custom_scan_results.xml \
/usr/share/xml/scap/ssg/content/ssg-rhel8-ds.xml
Title Set Password Minimum Length in login.defs
       xccdf_org.ssgproject.content_rule_accounts_password_minlen_login_defs
Rule
Ident CCE-80652-1
Result fail
Title Set Password Strength Minimum Different Characters
Rule xccdf_org.ssgproject.content_rule_accounts_password_pam_difok
Ident CCE-80654-7
Result fail
       Set Password Strength Minimum Uppercase Characters
Title
Rule
       xccdf_org.ssgproject.content_rule_accounts_password_pam_ucredit
Ident
       CCE-80665-3
Result fail
Title Set Password Minimum Length
       xccdf_org.ssgproject.content_rule_accounts_password_pam_minlen
Rule
Ident
       CCE-80656-2
Result fail
Title Set Password Retry Prompts Permitted Per-Session
Rule
       xccdf_org.ssgproject.content_rule_accounts_password_pam_retry
Ident CCE-80664-6
Result fail
Title Set Password Strength Minimum Different Categories
Rule
       xccdf_org.ssgproject.content_rule_accounts_password_pam_minclass
Result fail
Title Set Password Maximum Consecutive Repeating Characters
Rule
       xccdf_org.ssgproject.content_rule_accounts_password_pam_maxrepeat
Result fail
Title Set Password Strength Minimum Special Characters
Rule
       xccdf_org.ssgproject.content_rule_accounts_password_pam_ocredit
Ident
       CCE-80663-8
Result fail
Title Set Password Strength Minimum Lowercase Characters
Rule
       xccdf_org.ssgproject.content_rule_accounts_password_pam_lcredit
Ident CCE-80655-4
Result fail
Title Set Password Strength Minimum Digit Characters
Rule
       xccdf_org.ssgproject.content_rule_accounts_password_pam_dcredit
Ident CCE-80653-9
Result fail
       Set Password to Maximum of Consecutive Repeating Characters from Same Character Class
Title
Rule
       xccdf_org.ssgproject.content_rule_accounts_password_pam_maxclassrepeat
Result fail
```

## Getting Custom Profile Name from Tailoring File

 $\mathbf{O}$ 

If you need to locate the profile used for the custom scanning content from the tailoring file, you can search for it with **grep**.

## Step 4 - Creating a Results Report

You can create a results report file from the results file so you have a nice HTML file that is easy to ready with the results from the SCAP scan.

Example 15. Creating a SCAP Report from a Results File

Listing 57. Generating a Report

[root@servera ~]# oscap xccdf generate report \
custom\_scan\_results.xml > Custom\_Scan\_Report.html

## Combining Steps 3 & 4

It is possible to perform a custom content scan which will generate the results file and the report for transfer back to the workstation for review.

#### Need to Specify

- · --results
- --report

[root@servera ~]# oscap xccdf eval \ --profile xccdf\_org.ssgproject.content\_profile\_ospp\_customized \ --tailoring-file ssg-rhel8-ds-tailoring.xml \ --results custom\_scan\_results\_2.xml \ --report Custom\_Scan\_Report\_2.html \ /usr/share/xml/scap/ssg/content/ssg-rhel8-ds.xml Title Set Password Minimum Length in login.defs Rule xccdf\_org.ssgproject.content\_rule\_accounts\_password\_minlen\_login\_defs Ident CCE-80652-1 Result fail Title Set Password Strength Minimum Different Characters Rule xccdf\_org.ssgproject.content\_rule\_accounts\_password\_pam\_difok Ident CCE-80654-7 Result fail Title Set Password Strength Minimum Uppercase Characters Rule xccdf\_org.ssgproject.content\_rule\_accounts\_password\_pam\_ucredit Ident CCE-80665-3 Result fail Title Set Password Minimum Length Rule xccdf\_org.ssgproject.content\_rule\_accounts\_password\_pam\_minlen Ident CCE-80656-2 Result fail Title Set Password Retry Prompts Permitted Per-Session Rule xccdf\_org.ssgproject.content\_rule\_accounts\_password\_pam\_retry Ident CCE-80664-6 Result fail Title Set Password Strength Minimum Different Categories Rule xccdf\_org.ssgproject.content\_rule\_accounts\_password\_pam\_minclass Result fail Title Set Password Maximum Consecutive Repeating Characters Rule xccdf\_org.ssgproject.content\_rule\_accounts\_password\_pam\_maxrepeat Result fail Title Set Password Strength Minimum Special Characters Rule xccdf\_org.ssgproject.content\_rule\_accounts\_password\_pam\_ocredit Ident CCE-80663-8 Result fail Title Set Password Strength Minimum Lowercase Characters Rule xccdf\_org.ssgproject.content\_rule\_accounts\_password\_pam\_lcredit Ident CCE-80655-4 Result fail Title Set Password Strength Minimum Digit Characters Rule xccdf\_org.ssgproject.content\_rule\_accounts\_password\_pam\_dcredit Ident CCE-80653-9 Result fail Set Password to Maximum of Consecutive Repeating Characters from Same Character Class Title Rule xccdf\_org.ssgproject.content\_rule\_accounts\_password\_pam\_maxclassrepeat Result fail

Listing 58. Creating a Results File and Report During Custom Content Scan

#### Step 5 - Transferring Results File and Report to Workstation
After you have the results files and the report, you should transfer it to your graphical workstation (**workstation**) for further analysis.

Example 16. Transferring Results

|                                      | Listing 59. Tran                                                                                      | sferring the       | e Results and Report Files |
|--------------------------------------|----------------------------------------------------------------------------------------------------|--------------------|----------------------------|
| [root@servera ~]# scp *.xml *.html   | root@workstation:                                                                                     |                    |                            |
| The authenticity of host 'workstatic | on ( <no for="" hostip="" pr<="" td=""><td>oxy command&gt;</td><td>)' can't be established.</td></no> | oxy command>       | )' can't be established.   |
| ECDSA key fingerprint is SHA256:pOQ  | 10JmyF2PFI+jxyFoOSCfi                                                                                 | +1oWNsUruy2D       | ZNjg+N0.                   |
| Are you sure you want to continue co | onnecting (yes/no)? y                                                                                 | es                 |                            |
| Narning: Permanently added 'workstat | tion' (ECDSA) to the                                                                                  | list of know       | n hosts.                   |
| root@workstation's password:         |                                                                                                    |                    |                            |
| custom_scan_results_2.xml            | 100% 4086K                                                                                            | 3 32.4MB/s         | 00:00                      |
| custom_scan_results.xml              | 100% 4086K                                                                                            | 3 <b>60</b> .0MB/s | 00:00                      |
| sg-rhel8-ds-tailoring.xml            | 100% 28K                                                                                              | 3 <b>16.</b> 2MB/s | 00:00                      |
| Custom Scan Report 2.html            | 100% 332K                                                                                             | 3 <b>44.</b> 3MB/s | 00:00                      |
| Custom Scan Report.html              | <b>100%</b> 332K                                                                                      | 3 37.6MB/s         | 00:00                      |
| root@servera ~]#                     |                                                                                                    |                    |                            |

## Step 6 - Viewing the SCAP scan report

After you have transferred the results file to **workstation** you can open the HTML report in a web browser. In this case we will use *firefox* to open the file.

## Example 17. Viewing the SCAP Report

| V. 0000 0000                        | tastros V 💭 Firafay Drivery Nation 🛛 V 上                                           |                                                   |                                                                                                 |      |
|-------------------------------------|------------------------------------------------------------------------------------|---------------------------------------------------|-------------------------------------------------------------------------------------------------|------|
| rg.open-scap_                       | testres × Firefox Privacy Notice - 1 × +                                           |                                                   |                                                                                                 | has  |
| , C W                               | The:///roou/Custom_Scan_Report.nt                                                  | n                                                 | V W                                                                                             | IIIN |
| Evalua                              | tion Characteristics                                                               |                                                   |                                                                                                 |      |
| Evaluation target                   | servera.lab.example.com                                                            | CPE Platforms  • cpe:/o:redhat:enterprise_linux:8 | Addresses                                                                                       |      |
| Benchmark<br>URL                    | /usr/share/xml/scap/ssg/content/ssg-rhel8-ds.xml                                   |                                                   | IPv4     172.25.250.10     IPv6     0:0:0:0:0:0:0:1     IPv6     fe80:0:0:0:e6c5:468e:edb6:9b52 |      |
| Benchmark<br>ID                     | xccdf_org.ssgproject.content_benchmark_RHEL-8                                      |                                                   | • MAC 00:00:00:00:00<br>• MAC 52:54:00:00:FA:0A                                                 |      |
| Benchmark<br>version                | 0.1.42                                                                             |                                                   |                                                                                                 |      |
| Profile ID                          | xccdf_org.ssgproject.content_profile_ospp_customized                               | ł                                                 |                                                                                                 |      |
| Started at                          | 2020-04-16T09:21:32                                                                |                                                   |                                                                                                 |      |
| Finished at                         | 2020-04-16T09:21:33                                                                |                                                   |                                                                                                 |      |
| Performed<br>by                     | root                                                                               |                                                   |                                                                                                 |      |
| Test<br>system                      | cpe:/a:redhat:openscap:1.3.0                                                       |                                                   |                                                                                                 |      |
| Compli<br>The target s<br>Rule rest | ance and Scoring<br>system did not satisfy the conditions of 11 rules! Ple<br>ults | ease review rule results and consider ap          | olying remediation.                                                                             |      |
|                                     |                                                                                    | 11 failed                                         |                                                                                                 |      |
| Severity                            | of failed rules                                                                    |                                                   |                                                                                                 |      |
| Saara                               |                                                                                    | 11 medium                                         |                                                                                                 |      |
| Score                               |                                                                                    |                                                   | Percent                                                                                         |      |
| Scoring syst                        | tem Score                                                                          | Maximum                                           | 1 crocite                                                                                       |      |

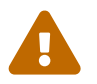

Firefox may not open the file based on SELinux context triggers. In order to get around this you can use the command prompt and do **setenforce 0** to allow you to open the report.

## A.3. Creating an Ansible Remediation Playbook Based on SCAP Scan Results

The OpenSCAP project and content created by Red Hat can automatically remediate findings from OpenSCAP scans. The findings can be remediated in many ways (**BASH**, **Ansible**, etc.). While things are mostly complete, there are some automated remediations that have not yet been developed.

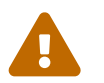

There are multiple automatic remediation methods developed, but at this time, there isn't a script to fix everything.

### Servers to Configure

• servera

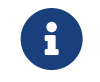

We will continue to use **workstation** as our master SCAP system as it should have Ansible and SCAP Workbench installed.

### Step 1 - Creating an Ansible Playbook from Results

The first step will be to generate an Ansible playbook from the SCAP scan results for system remediation.

Example 18. Generating Ansible Playbook

Listing 61. Ansible Playbook Generation [root@workstation ~]# oscap xccdf generate fix \ --profile xccdf\_org.ssgproject.content\_profile\_ospp\_customized \ --tailoring-file ssg-rhel8-ds-tailoring.xml \ --fix-type ansible \ --result-id "" \ custom\_scan\_results.xml > Custom\_Scan\_Fix.yml Viewing Remediation Playbook It is also a good idea to view the created playbook for the system prior to running it. [root@workstation ~]# cat Custom\_Scan\_Fix.yml # # Ansible remediation role for the results of evaluation of profile xccdf\_org.ssgproject.content\_profile\_ospp\_customized # XCCDF Version: unknown # # Evaluation Start Time: 2020-04-16T09:21:32 # Evaluation End Time: 2020-04-16T09:21:33 # This file was generated by OpenSCAP 1.3.0 using: # \$ oscap xccdf generate fix --result-id xccdf\_org.openscap\_testresult\_xccdf\_org.ssgproject.content\_profile\_ospp\_customized --template urn:xccdf:fix:script:ansible xccdf-results.xml

# This script is generated from the results of a profile evaluation.

```
# It attempts to remediate all issues from the selected rules that failed the test.
#
# How to apply this remediation role:
# $ ansible-playbook -i "localhost," -c local playbook.yml
# $ ansible-playbook -i "192.168.1.155," playbook.yml
# $ ansible-playbook -i inventory.ini playbook.yml
- hosts: all
   vars:
     var_accounts_password_minlen_login_defs: !!str 18
     var_password_pam_difok: !!str 8
     var_password_pam_ucredit: !!str -1
     var_password_pam_minlen: !!str 18
     var_password_pam_retry: !!str 3
     var_password_pam_minclass: !!str 3
     var_password_pam_maxrepeat: !!str 3
     var_password_pam_ocredit: !!str -1
     var_password_pam_lcredit: !!str -1
     var_password_pam_dcredit: !!str -1
     var_password_pam_maxclassrepeat: !!str 4
   tasks:
    - name: "Set Password Minimum Length in login.defs"
     lineinfile:
       dest: /etc/login.defs
       regexp: "^PASS_MIN_LEN *[0-9]*"
       state: present
       line: "PASS_MIN_LEN
                                 {{ var_accounts_password_minlen_login_defs }}"
     tags:
        - accounts_password_minlen_login_defs
       - medium_severity

    restrict_strategy

        - low_complexity
        - low_disruption
        - CCE-80652-1
       - NIST-800-53-IA-5(f)
       - NIST-800-53-IA-5(1)(a)
        - NIST-800-171-3.5.7
        - CJIS-5.6.2.1
... Output Omitted ...
    - name: Ensure PAM variable maxclassrepeat is set accordingly
     lineinfile:
       create: yes
       dest: "/etc/security/pwquality.conf"
       regexp: '^#?\s*maxclassrepeat'
       line: "maxclassrepeat = {{ var_password_pam_maxclassrepeat }}"
      tags:
       - accounts_password_pam_maxclassrepeat
        - medium_severity
        - restrict_strategy
        - low_complexity
        - low_disruption
        - NIST-800-53-IA-5
        - NIST-800-53-IA-5(c)
```

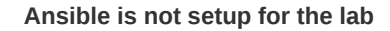

Before we can do the next steps, we will download an Ansible config file and an inventory file so we can properly run the playbook.

| Listing 62. Error Output Message                                                                                                    |
|----------------------------------------------------------------------------------------------------|
| <pre>[root@workstation ~]# ansible-playbook Custom_Scan_Fix.yml  [WARNING]: provided hosts list is empty, only localhost is available. Note  that the implicit localhost does not match 'all'</pre> |
| PLAY [all] ***********************************                                                                                                    |
| PLAY RECAP ************************************                                                                                                    |

## Step 2 - Downloading Ansible Config and Ansible Inventory Files

This step is needed so that our Ansible system can be configured with various configuration options and the inventory files so we can run the given playbook.

| Example 19. D | ownloading Ansible Files |
|---------------|--------------------------|
|---------------|--------------------------|

|                         | Listing 63. Downloading Ansible Files                                           |
|-------------------------|---------------------------------------------------------------------------------|
| [root@workstatior       | <pre>n ~]# wget http://people.redhat.com/~tmichett/rh354/inventory</pre>        |
| 2020-04-16 <b>09:</b> 3 | 38:50 http://people.redhat.com/~tmichett/rh354/inventory                        |
| Resolving people.       | .redhat.com (people.redhat.com) 209.132.183.19                                  |
| Connecting to peo       | <pre>&gt;ple.redhat.com (people.redhat.com) 209.132.183.19 :80 connected.</pre> |
| HIP request sent        | c, awaiting response 200 UK                                                     |
| Saving to: 'inven       | itory'                                                                          |
|                         |                                                                                 |
| inventory               | 100%[======>] 24KB/s in 0s                                                      |
| 2020-04-16 09:38:       | :50 (2.69 MB/s) - 'inventory' saved [24/24]                                     |
| [root@workstatior       | <pre>n ~]# wget http://people.redhat.com/~tmichett/rh354/ansible.cfg</pre>      |
| 2020-04-16 <b>09:</b> 3 | 39:34 http://people.redhat.com/~tmichett/rh354/ansible.cfg                      |
| Resolving people.       | .redhat.com (people.redhat.com) 209.132.183.19                                  |
| Connecting to peo       | <pre>sple.redhat.com (people.redhat.com)[209.132.183.19]:80 connected.</pre>    |
| HIIP request sent       | t, awaiting response 200 UK                                                     |
| Saving to: 'ansib       | le.cfg'                                                                         |
| ansible.cfg             | 100%[>] 159KB/s in 0s                                                           |
| 2020 04 16 00.20        | (13.8  MR/c) = (ancible of a' caved [150/150])                                  |

### **Reviewing Ansible Configurations**

The **inventory** file provided only has a single host **servera** in there. On real systems, you must be very cautious of running remediation playbooks against an inventory file as it could apply to unintended systems. Additionally the **ansible.cfg** file provided was created for use in this lab environment. Both of these items should be taken into account when doing going through the process on production systems.

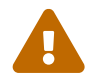

[root@workstation ~]# cat inventory
servera.lab.example.com
[root@workstation ~]# cat ansible.cfg
[defaults]
roles\_path = /etc/ansible/roles:/usr/share/ansible/roles
log\_path = /tmp/ansible.log
inventory = ./inventory
[privilege\_escalation]
become=True
[root@workstation ~]#

### Step 3 - Run the Ansible Playbook

This step will utilize the **workstation** system which is configured as your Ansible management node and will run the playbook to remediate the results on the **servera** system.

## Example 20. Remediation of serverc with Ansible Playbook

| <pre>[root@workstation ~]# ansible-playbook Custom_Scan_Fix.yml PLAY [all] ***********************************</pre>    |
|----------------------------------------------------------------------------------------------------|
| PLAY [all] ***********************************                                                                          |
| TASK [Gathering Facts] ************************************                                                             |
| TASK [Set Password Minimum Length in login.defs] ********************************<br>changed: [servera.lab.example.com] |
|                                                                                                    |
| TASK [Ensure PAM variable difok is set accordingly] ************************************                                |
| TASK [Ensure PAM variable ucredit is set accordingly] ************************************                              |
| TASK [Ensure PAM variable minlen is set accordingly] ************************************                               |
| TASK [Set Password Retry Prompts Permitted Per-Session - system-auth (change)] ***<br>ok: [servera.lab.example.com]     |
| TASK [Set Password Retry Prompts Permitted Per-Session - system-auth (add)] ****<br>changed: [servera.lab.example.com]  |
| TASK [Ensure PAM variable minclass is set accordingly] ************************************                             |
| TASK [Ensure PAM variable maxrepeat is set accordingly] ************************************                            |
| TASK [Ensure PAM variable ocredit is set accordingly] ************************************                              |
| TASK [Ensure PAM variable lcredit is set accordingly] ************************************                              |
| TASK [Ensure PAM variable dcredit is set accordingly] ************************************                              |
| TASK [Ensure PAM variable maxclassrepeat is set accordingly] ************************************                       |
| PLAY RECAP ************************************                                                                         |

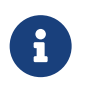

After running the playbook, you can see that there were 10 changes that were made to the system and exactly which parameters were changed. The next thing to do is perform another scan of the system to ensure that it is now fully compliant.

### Step 4 - Rescan System and Review Results

Example 21. Scanning System after Fixes and Verifying Results

### Listing 65. Performing SCAP Verification Scan

[root@servera ~]# oscap xccdf eval \
--profile xccdf\_org.ssgproject.content\_profile\_ospp\_customized \
--tailoring-file ssg-rhel8-ds-tailoring.xml \
--results custom\_scan\_results\_fixed.xml \
--report Custom\_Scan\_Report\_Fixed.html \
/usr/share/xml/scap/ssg/content/ssg-rhel8-ds.xml

### Listing 66. Copying Results to Workstation

| ed.xml Custon | _Scan_Repor                                | t_Fixed.html workstation:                                               |
|---------------|--------------------------------------------|-------------------------------------------------------------------------|
|               |                                            |                                                                         |
| 100% 4086KB   | <b>60.</b> 3MB/s                           | 00:00                                                                   |
| 100% 282KB    | <b>48.</b> 4MB/s                           | <b>00</b> :00                                                           |
|               | ed.xml Custom<br>100% 4086KB<br>100% 282KB | ed.xml Custom_Scan_Repor<br>100% 4086KB 60.3MB/s<br>100% 282KB 48.4MB/s |

### Listing 67. Viewing Results on Workstation

[root@workstation ~]# firefox Custom\_Scan\_Report\_Fixed.html

xccar\_org.open-scap\_testres x | +

Test

system

|   |                 | L    |                                         |        |       |  |
|---|-----------------|------|-----------------------------------------|--------|-------|--|
| - | ) C' 🏠          |      | i file:///root/Custom_Scan_Report_Fixed | J.html | … ◙ ☆ |  |
|   | Performed<br>by | root |                                         |        |       |  |

## Compliance and Scoring

cpe:/a:redhat:openscap:1.3.0

There were no failed or uncertain rules. It seems that no action is necessary.

Rule results

| Severity of fai                                      | led rules                |                    |                 |                |          |   |        |
|------------------------------------------------------|--------------------------|--------------------|-----------------|----------------|----------|---|--------|
| Score                                                |                          |                    |                 |                |          |   |        |
| Scoring system                                       |                          | Score              | Maximum         | Pe             | rcent    |   |        |
| urn:xccdf:scoring:defa                               | ult                      | 100.000000         | 100.000000      | 1              | 00%      |   |        |
| Rule Overv                                           | view                     |                    |                 |                |          |   |        |
| ✓ pass                                               | 🕑 fail                   | ✓ notchecked       | Search throu    | gh XCCDF rules |          |   | Search |
| <ul> <li>✓ fixed</li> <li>✓ informational</li> </ul> | error<br>v unknown       | votapplicable      | Group rules by: | Default        | ~        |   | 1      |
| Title                                                |                          |                    |                 |                | Severity | R | esult  |
| Guide to the Secure                                  | Configuration of Red Hat | Enterprise Linux 8 |                 |                |          |   |        |

Figure 28. Fixed SCAP Scan Results Report in Firefox

# Appendix B: IdM Server on RHEL8

## B.1. Installing the IdM Server on RHEL8

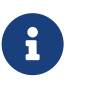

Installing IdM Server on RHEL8

Red Hat RHEL8 IdM KB Article: https://access.redhat.com/articles/3623971

\* Requires login

## Installing the IdM Server

1. List yum modules

Listing 68. Source Description

| [root@servera ~] | # sudo yum modul | e list   gr | ep -i idm  |         |      |        |                                                                  |  |
|------------------|------------------|-------------|------------|---------|------|--------|------------------------------------------------------------------|--|
| idm              | DL1              | common [d]  | , adtrust, | client, | dns, | server | r The Red Hat Enterprise Linux Identity Management system module |  |
| idm              | client [d]       | common [d]  |            |         |      |        | RHEL IdM long term support client module                         |  |

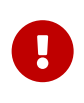

RHEL8 Application Streams and Modules

Because RHEL8 uses DNF/YUM4 and has AppStreams and Modules, many packages may be setup as defaults while other modules aren't available. The IdM server package is one such package as the IdM server package is installed from the DL1 application stream.

2. Enable IdM Server packages by enabling the IdM DL1 stream

#### Listing 69. Enabling a Module Stream

| Enabling module streams:<br>389-ds 1.4<br>httpd 2.4<br>ide D11           |
|--------------------------------------------------------------------------|
| 389-ds         1.4           httpd         2.4           idm         D11 |
| httpd 2.4                                                                |
| idm DI1                                                                  |
| Tulii DL I                                                               |
| pki-core 10.6                                                            |
| pki-deps 10.6                                                            |
| Transaction Summary                                                      |
|                                                                          |

### 3. Obtain information on the Module Stream

### Listing 70. Obtaining Module Stream Packages

4. Installing the **ipa-server** package

| [root@servera ~]# yum<br>Last metadata expirat<br>Dependencies resolved                                    | n module<br>ion che<br>I.                 | e install idm:DL1/server<br>ick: 0:11:29 ago on Tue 14 Apr 2020 | 02:20:48 AM EDT.                   |              |
|----------------------------------------------------------------------------------------------------|-------------------------------------------|-----------------------------------------------------------------|------------------------------------|--------------|
| Package                                                                                                    | Arch                                      | Version                                                         | Repository                         | Size         |
| Installing group/modu<br>ipa-server                                                                        | ile pack<br>x86_64                        | ages:<br>↓ 4.7.1-11.module+el8+2842+7481110c                    | rhel-8.0-for-x86_64-appstream-rpms | <b>502</b> k |
| <pre> output omitted python3-sss-murmur- redhat-logos-httpd- sssd-dbus-2.0.0-43. sssd-tools-2.0.0-43</pre> | 2.0.0-4<br>80.7-1.<br>el8.x86<br>8.el8.x8 | 3.el8.x86_64<br>el8.noarch<br>i_64<br>i6_64                     |                                    |              |
| Complete!                                                                                                  |                                           |                                                                 |                                    |              |

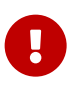

**IPA Server Options** 

It is important to note that for this demonstration, the DNS server functionality was not installed with the YUM command and it is not installed or configured as part of the **ipa-server-install** command.

5. Run the IdM Installer command ipa-server-install with all options required

#### Listing 72. Performing IPA Server Installation

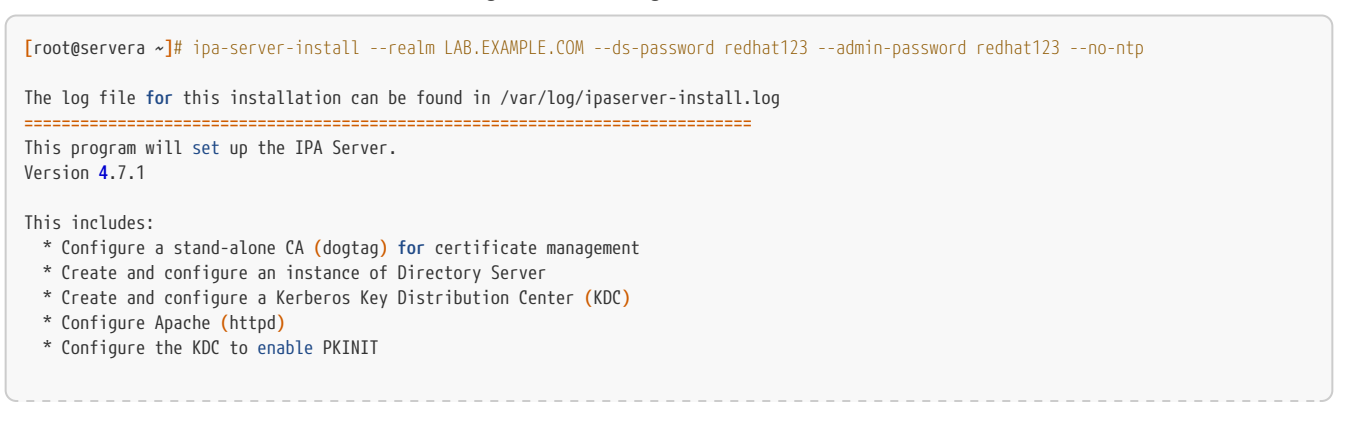

```
Excluded by options:
  * Configure the NTP client (chronyd)
To accept the default shown in brackets, press the Enter key.
Do you want to configure integrated DNS (BIND)? [no]:
Enter the fully qualified domain name of the computer
on which you're setting up server software. Using the form
<hostname>.<domainname>
Example: master.example.com.
Server host name [servera.lab.example.com]:
The domain name has been determined based on the host name.
Please confirm the domain name [lab.example.com]:
The IPA Master Server will be configured with:
Hostname:
              servera.lab.example.com
IP address(es): 172.25.250.10
Domain name: lab.example.com
Realm name:
               LAB.EXAMPLE.NET
The CA will be configured with:
Subject DN: CN=Certificate Authority,O=LAB.EXAMPLE.NET
Subject base: O=LAB.EXAMPLE.NET
Chaining:
             self-signed
WARNING: Realm name does not match the domain name.
You will not be able to establish trusts with Active Directory unless
the realm name of the IPA server matches its domain name.
Continue to configure the system with these values? [no]: yes
... output omitted ...
Setup complete
Next steps:
    1. You must make sure these network ports are open:
       TCP Ports:
         * 80, 443: HTTP/HTTPS
         * 389, 636: LDAP/LDAPS
         * 88, 464: kerberos
       UDP Ports:
          * 88, 464: kerberos
    2. You can now obtain a kerberos ticket using the command: 'kinit admin'
       This ticket will allow you to use the IPA tools (e.g., ipa user-add)
       and the web user interface.
Be sure to back up the CA certificates stored in /root/cacert.p12
These files are required to create replicas. The password for these
files is the Directory Manager password
The ipa-server-install command was successful
```

#### 6. Open Firewall

### Listing 73. IPA Firewall Service Provisioning

[root@servera ~]# firewall-cmd --add-service=freeipa-ldap --add-service=freeipa-ldaps --add-service=dns --permanent
success
[root@servera ~]# firewall-cmd --reload
success

### 7. Login to IdM Web Console

| 🐣 SELinux - servera.lab.exar 🗙 | 🔇 Identity  | Manageme       | ent ×         | +               |              |           | •               |                              |           |          |          |      |
|--------------------------------|-------------|----------------|---------------|-----------------|--------------|-----------|-----------------|------------------------------|-----------|----------|----------|------|
| ← → ♂ ✿ ③                      | 🔒 https://s | ervera.lab.    | example.co    | m/ipa/ui/#/e/us | er/search    |           | ⊌               | ☆                            | liiX      |          | ē)       | ≡    |
| RED HAT IDENTITY MANAGEMENT    |             |                |               |                 |              |           |                 |                              |           | 🛎 Admin  | istrate  | or ~ |
| Identity Policy Authe          | ntication   | Netwo          | rk Services   | IPA Serve       |              |           |                 |                              |           |          |          |      |
| Users Hosts Services           | Grou        | ps ID          | Views         | Automember      | ~            |           |                 |                              |           |          |          |      |
| User categories                | Δcti        |                | rc            |                 |              |           |                 |                              |           |          |          |      |
| Active users                   |             | ve use         | 13            |                 |              |           |                 |                              |           |          |          | _    |
| Stage users                    | Searci      | h              | Q             |                 | 2 Refresh    | 🖻 Delete  | + Add           | — Disabl                     | e 🖌 Enabl | e Acti   | ions     | ~    |
| Preserved users                |             | User<br>login  | First<br>name | Last name       | Status       | UID       | Email<br>addres | Email Teleph<br>address Numb |           | Jo<br>Ti | b<br>tle |      |
|                                |             | admin          |               | Administrator   | ✓<br>Enabled | 297400000 |                 |                              |           |          |          |      |
|                                | Show        | /ing 1 to 1 of | 1 entries.    |                 |              |           |                 |                              |           |          |          |      |
|                                |             |                |               |                 |              |           |                 |                              |           |          |          |      |

#### Figure 29. IdM Web Console

## B.2. Installing the IdM Client on RHEL8

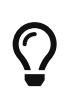

IdM Client Installation

The default Application Stream and Module for RHEL8 already supports and provides the **ipa-client** package so there is nothing special to perform in order to get the client installed.

1. Install the **ipa-client** package

## Listing 74. YUM Installation of ipa-client

| <pre>[root@serverb ~]# yum install ipa-client Red Hat Enterprise Linux 8.0 AppStream (dvd) Red Hat Enterprise Linux 8.0 BaseOS (dvd)</pre> | <b>281</b> kB/s   <b>3</b> .2 kB<br><b>476</b> kB/s   <b>2</b> .7 kB | 00:00<br>00:00 |
|----------------------------------------------------------------------------------------------------|----------------------------------------------------------------------|----------------|
| output omitted                                                                                                    |                                                                      |                |
| sssd-tools-2.0.0-43.el8.x86_64<br>xmlrpc-c-1.51.0-5.el8.x86_64<br>xmlrpc-c-client-1.51.0-5.el8.x86_64                                      |                                                                      |                |
| Complete!                                                                                                    |                                                                      |                |

2. Modify DNS settings of system to point to IdM Server

### Listing 75. Using Network Manager to Change DNS Settings

| <pre>[root@serverb ~]# nmcli connection modify "Wired connection 1" ipv4.dns 172.25.250.10</pre>                                                                                       |
|----------------------------------------------------------------------------------------------------|
| <pre>[root@serverb ~]# nmcli connection up "Wired connection 1"<br/>Connection successfully activated (D-Bus active path: /org/freedesktop/NetworkManager/ActiveConnection/1325)</pre> |
| <pre>[root@serverb ~]# cat /etc/resolv.conf # Generated by NetworkManager</pre>                                                                                                    |
| search lab.example.com example.com                                                                                                    |
| nameserver 172.25.250.10                                                                                                    |

3. Run the client installation command

| <pre>[root@serverb ~]# ipa-client-installprincipal adminpassword redhat123mkhomedirunattendedntp-server=172.25.254.254domain<br/>lab.example.comserver servera.lab.example.comrealm LAB.EXAMPLE.NET<br/>This program will set up IPA client.<br/>Version 4.7.1</pre>                                                                                                    |
|----------------------------------------------------------------------------------------------------|
| Client hostname: serverb.lab.example.com<br>Realm: LAB.EXAMPLE.NET<br>DNS Domain: lab.example.com<br>IPA Server: servera.lab.example.com<br>BaseDN: dc=lab,dc=example,dc=net                                                                                                    |
| Synchronizing time<br>Configuration of chrony was changed by installer.<br>Attempting to sync time with chronyc.<br>Time synchronization was successful.<br>Successfully retrieved CA cert<br>Subject: CN=Certificate Authority,O=LAB.EXAMPLE.NET<br>Issuer: CN=Certificate Authority,O=LAB.EXAMPLE.NET<br>Valid From: 2020-04-14 06:38:52<br>Valid Until: 2040-04-14 06:38:52 |
| output omitted                                                                                                    |
| SSSD enabled<br>Configured /etc/openldap/ldap.conf<br>Configured /etc/ssh/ssh_config<br>Configured /etc/ssh/sshd_config<br>Configuring lab.example.com as NIS domain.<br>Client configuration complete.<br>The ipa-client-install command was successful                                                                                                    |

## Listing 76. Running the Installer Command for the IdM Client